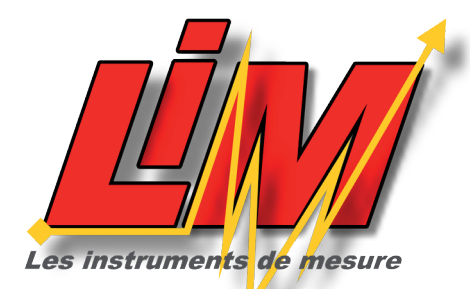

Technologie 5<sup>ème</sup> - 4<sup>ème</sup>

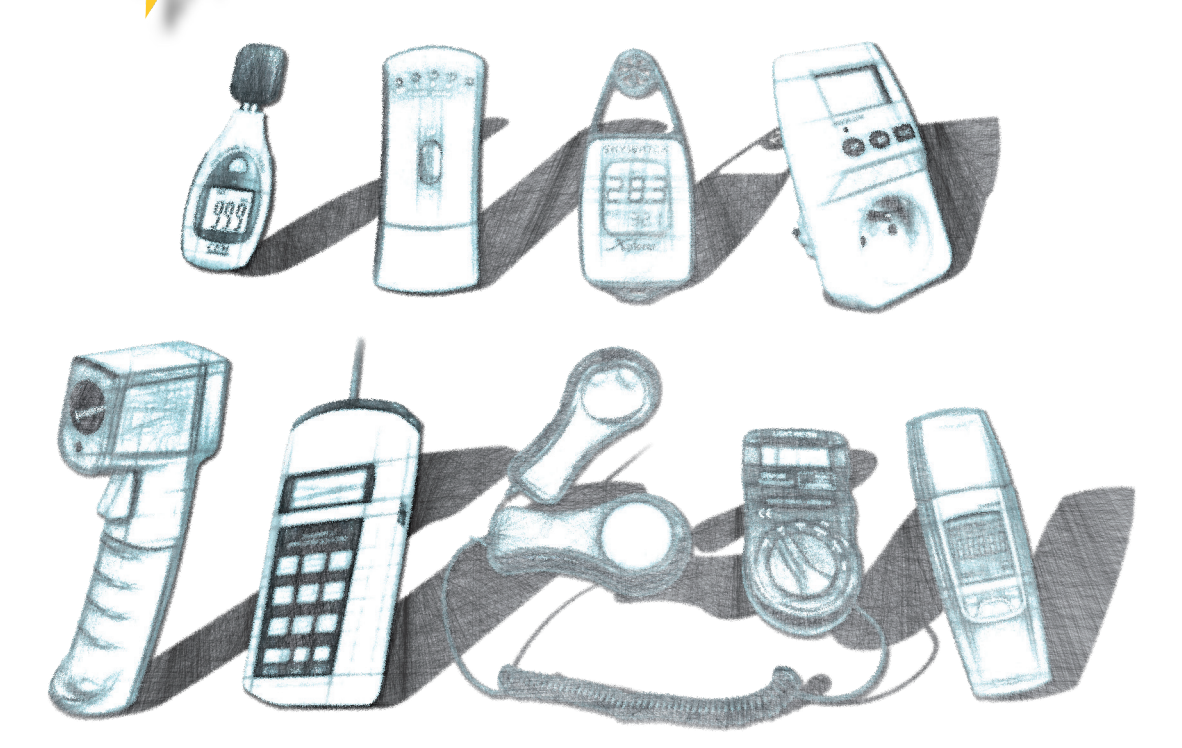

# SOMMAIRE

- P2 Préambule
- P3 Présentation de votre TechnoMallette
- P4 Détail des séquences
- P6 Activités en minatures
- P14 Installation du logiciel DidactX

Démarche d'investigation Organisation de classe en îlots Progression en séquences Mesures et expérimentations Activités Synthèses

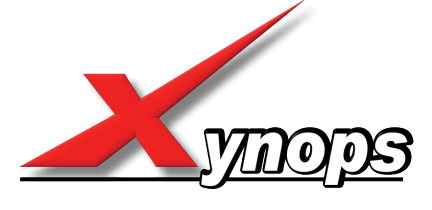

Technologie Services ZI du GAVÉ 42330 SAINT GALMIER tél : 0820 820 081

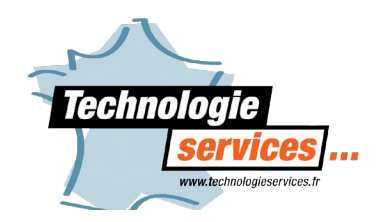

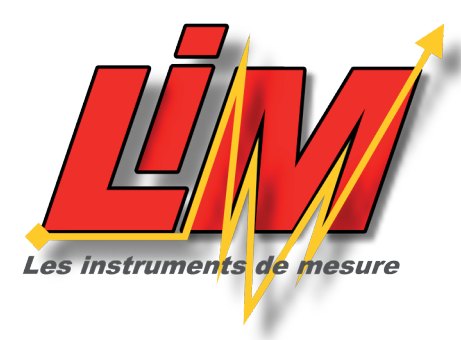

Madame, Monsieur le Professeur de Technologie,

Vous avez choisi de travailler avec le pack pédagogique **«L.I.M.»,** nous vous en remercions. Le PACK **LIM, L.I.M.** pour **Les Instruments de Mesure**, contient 8 appareils, 8 instruments de mesure numériques.

## 1 thermomètre à infrarouge - 1 télémètre - 1 luxmètre - 1 tachymètre 1 wattmètre - 1 anémomètre - 1 gaussmètre - 1 sonomètre

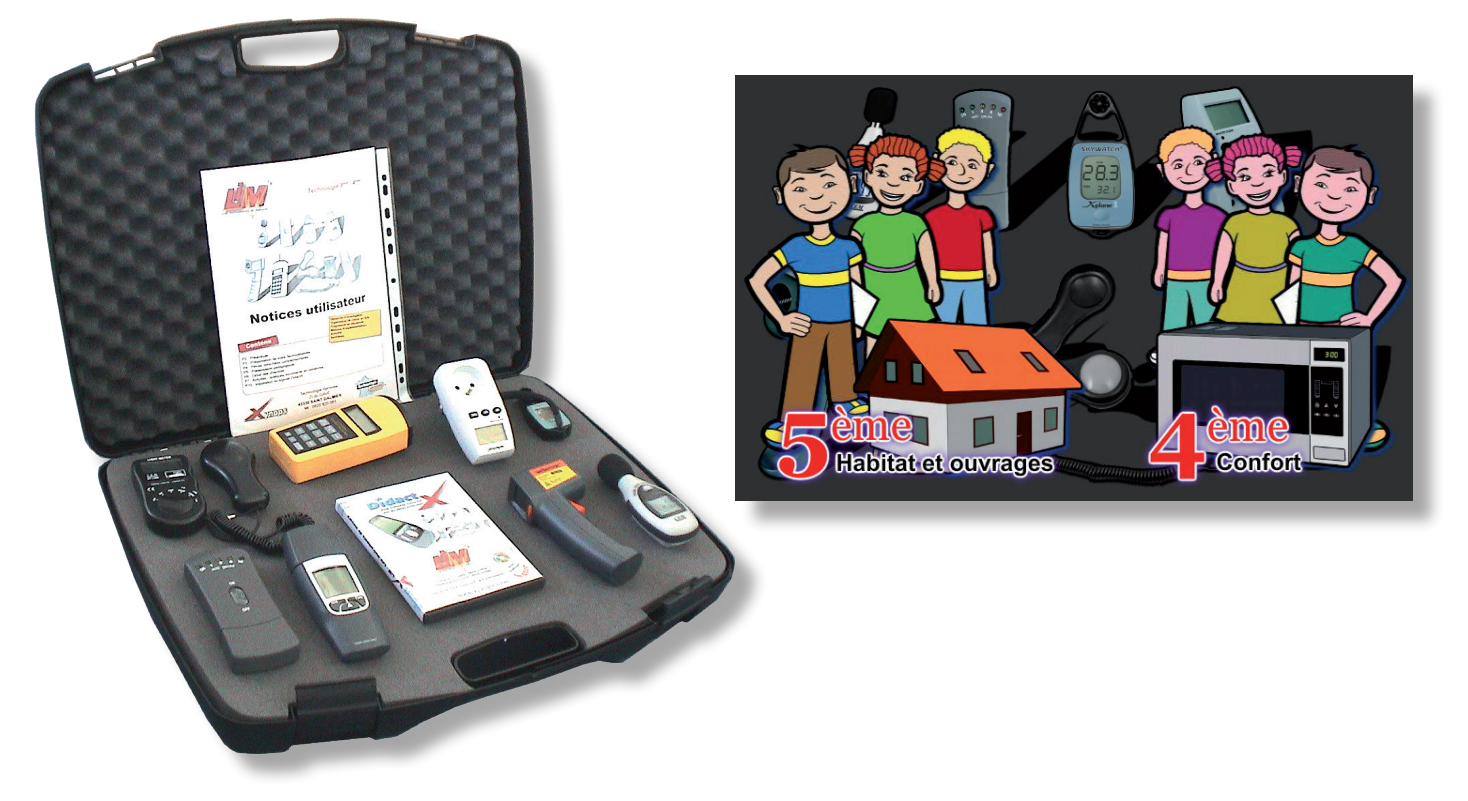

Ces 8 instruments de mesures vont permettre à vos 5èmes dans le cadre du programme de technologie **Habitat et Ouvrages** ou à vos élèves de 4ème dans l'usage d'appareils numériques dédiés au **confort**, de travailler en îlots et d'effectuer des missions en effectuant des mesures au sein de l'établissement.

Chaque séquence est attribuée à un instrument de mesure. Le professeur attribue un groupe à un instrument, le groupe suit alors la séquence proposée par le logiciel DidactX. Chaque séquence propose des nombreuses activités variées Les élèves vont, par la méthode dinvestigation, effectuer des relevés de surface, de volume, de température, de vents et courants d'air, de rayonnements électromagnétiques, des dépenses énergétiques au sein du collège.

A l'issue de ces activités de relevés de mesures, ils réaliseront entre autres, une cartographie du collège permettant de se représenter les salles mal isolées, celles dont le rayonnement électromagnétique est trop important, celles où la surface par élève est insuffisante.

Même dans la cour, des mesures de vents et courants d'air seront effectuées afin de constater si l'établissement est bien orienté ou s'il est la porte ouverte aux circulations de pollens au printemps ou expose les élèves au rhume l'hiver.

Si vos moyens vous permettent d'avoir le même appareil pour chaque groupe, alors vous inviterez vos élèves à effectuer les mesures dans la séquence, en leur présentant la problématique initiale et en réalisant, suite à leurs travaux d'investigation, une synthèse des relevés et conclusions des groupes. Des synthèses à imprimer et des questionnaires d'évaluation sont proposés par le logiciel DidactX. La dernière séance est consacrée à la modélisation 3D du Wattmètre.

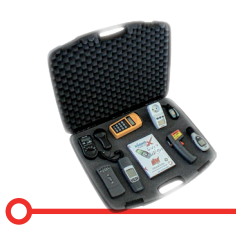

## INVENTAIRE DE VOTRE TECHNOMALLETTE

1 luxmètre

1 gaussmètre

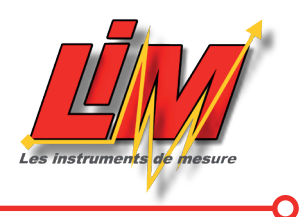

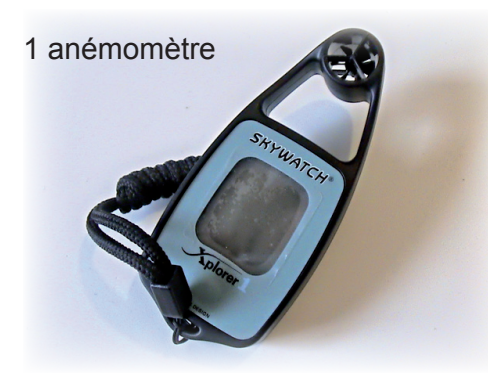

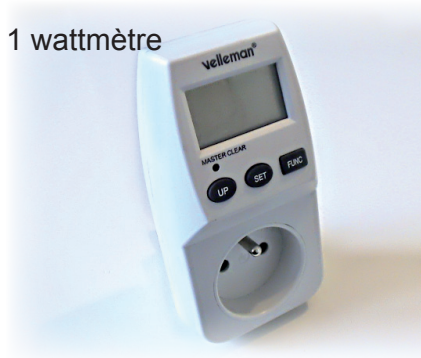

1 thermomètre

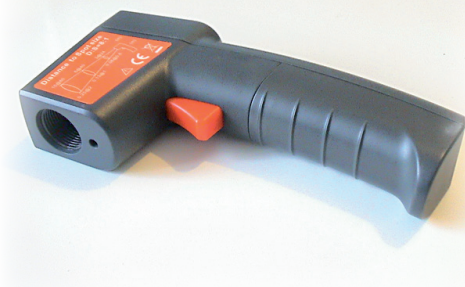

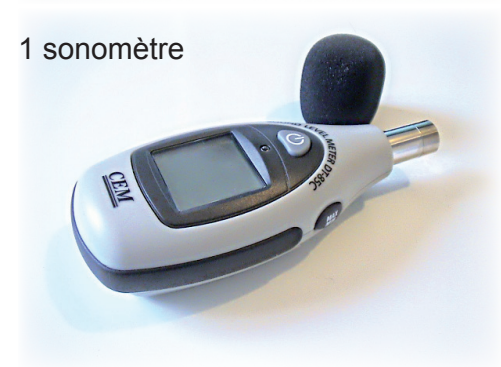

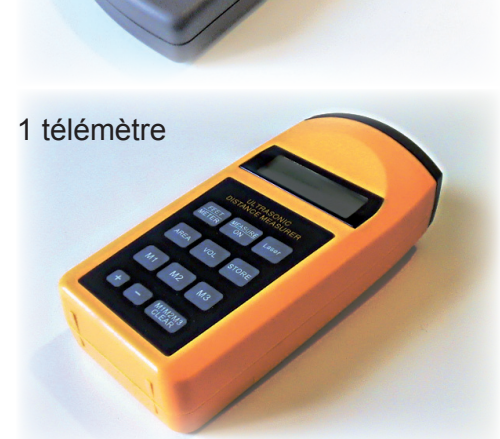

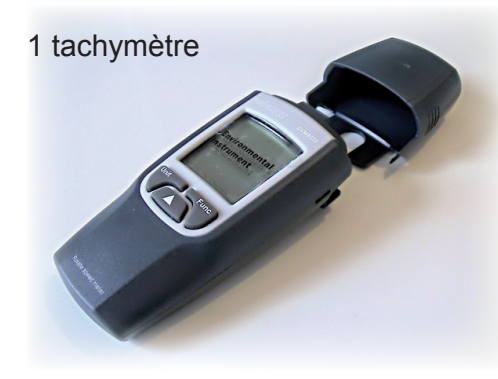

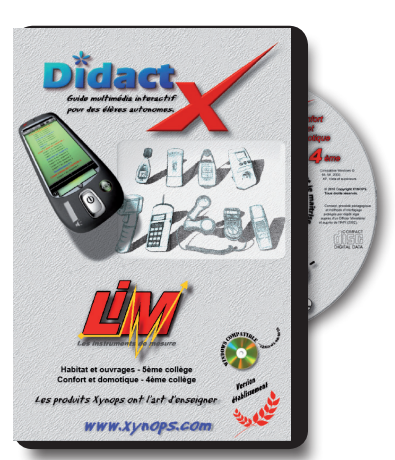

1 logiciel DidactX LIM

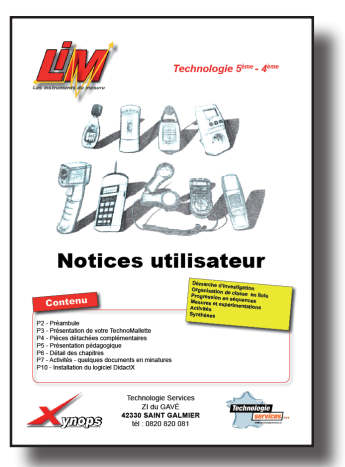

Notices instruments

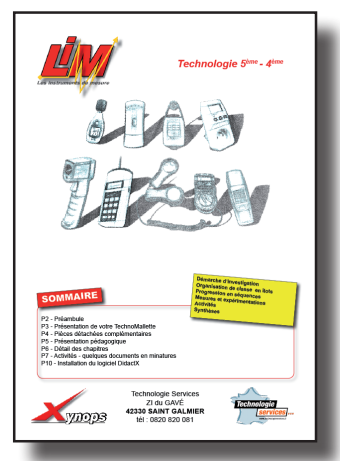

1 Notice PACK

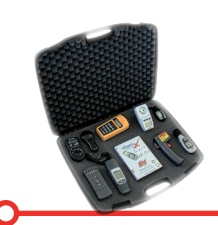

## DÉTAIL DES SÉQUENCES

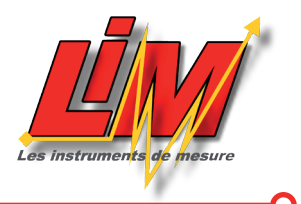

### C01 - Séquence N°1 - Le thermomètre à infrarouges

- **C01L01** Comment mesurer la température de nombreux locaux?
- **C01L02** Description et utilisation du matériel
- **C01L03 -** Histoire du thermomètre
- **C01L04** Histoire des échelles de température
- **C01L05** Différentes échelles de mesure
- **C01L06** Fonctionnement du thermomètre
- **C01L07 -** Thermomètre traditionnel Lecture
- C01L08 Thermomètre électronique principe
- **C01L09** Principe des infrarouges
- **C01L10 -** Activité N°1 Description du thermomètre
- C01L11 Activité N°2 Influence du vent et des couleurs sur la température
- **C01L12** Activité N°3 Influence de la pluie sur la température
- C01L13 Activité N°4 Mesures de température
- **C01L14 -** Activité N°5 Cartographie de la température
- **C01L15** Synthèse à imprimer et à retenir

### C02 - Séquence N°2 - L'anémomètre

- C02L01 Comment mesurer la vitesse du vent aux différents endroits du collège?
- **C02L02** Description et utilisation de l'anémomètre
- **C02L03 -** Origine et définition des vents
- C02L04 La girouette
- **C02L05** La direction du vent et unité de mesure
- **C02L06 -** Mesurer la vitesse du vent
- C02L07 Calculer la vitesse du vent
- **C02L08** Apprécier la vitesse du vent
- **C02L09 -** Activité N°1 Description de l'anémomètre
- C02L10 Activité N°2 Estimation et vitesse du vent
- C02L11 Activité N°3 Courir et souffler ou courir essoufflé?
- C02L12 Activité N°4 Cartographie du vent
- C02L13 Activité N°5 La direction des vents
- C02L14 Synthèse à imprimer et à retenir

### C03 - Séquence N°3 - Le luxmètre

- **C03L01** Comment mesurer une source lumineuse?
- **C03L02** Description et utilisation du luxmètre
- **C03L03 -** La notion d'éclairement
- **C03L04 -** Notion de luminothérapie
- **C03L05** Histoire rapide de l'éclairage
- **C03L06 -** Mesurer la lumière
- C03L07 Activité N°1 Description du luxmètre
- **C03L08 -** Activité N°2 Mesurer l'éclairement
- C03L09 Activité N°3 Influence des couleurs sur l'éclairement
- **C03L10 -** Activité N°4 Cartographie de la lumière

C03L11 - Synthèse à imprimer et à retenir

C04 - Séquence N°4 - Le sonomètre

- **C04L01** Comment mesurer le volume d'un son, le bruit ?
- **C04L02** Description et utilisation du sonomètre
- **C04L03 -** Qu'est-ce que le son?
- **C04L04 -** Le décibel
- C04L05 Le microphone
- **C04L06 -** Activité N°1 Description du sonomètre
- C04L07 Activité N°2 Classer les bruits quotidien
- C04L08 Activité N°3 Le microphone
- C04L09 Activité N°4 Cartographie du bruit
- C04L10 Synthèse à imprimer et à retenir

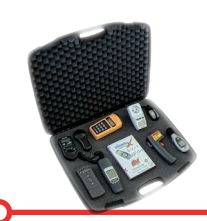

## DÉTAIL DES SÉQUENCES

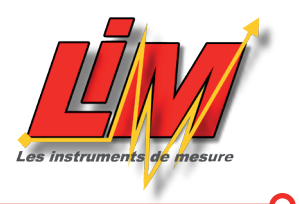

### C05 - Séquence N°5 - Le wattmètre

- **C05L01** Comment mesurer la consommation d'un appareil électrique?
- **C05L02** Description et utilisation du wattmètre
- **C05L03 -** Qu'est-ce que l'électricité?
- **C05L04** Le watt électrique
- **C05L05** Le coût direct de l'énergie
- **C05L06** Notion de puissance et de rendement
- **C05L07** Les consommations cachées
- **C05L08 -** Activité N°1 Description du wattmètre
- **C05L09 -** Activité N°2 Le watt et la puissance
- C05L10 Activité N°3 Le coût et le rendement
- C05L11 Activité N°4 Cartographie de la consommation
- C05L12 Synthèse à imprimer et à retenir

### C06 - Séquence N°6 - Le télémètre à ultrasons

- **C06L01** Comment mesurer des distances sans contact?
- **C06L02** Description et utilisation du télémètre
- C06L03 Au Moyen-Age, avant le système métrique
- **C06L04 -** Le mètre
- C06L05 Les ultrasons
- C06L06 Rayon et visée laser
- C06L07 Activité N°1 Description du télémètre
- C06L08 Activité N°2 Avant le système métrique
- C06L09 Activité N°3 Organigramme de fonctionnement
- **C06L10 -** Activité N°4 Système métrique et ultrasons
- C06L11 Activité N°5 Relevés au télémètre
- C06L12 Synthèse à imprimer et à retenir

### C07 - Séquence N°7 - Le tachymètre

- **C07L01** Comment mesurer la vitesse de rotation d'un objet tournant ?
- **C07L02** Description et utilisation du tachymètre
- **C07L03 -** RPM RPS
- C07L04 La réflexion optique
- C07L05 Activité N°1 Description du tachymètre
- C07L06 Activité N°2 Connaissances générales, le tachymètre
- **C07L07 -** Activité N°3 Relevés au tachymètre
- C07L08 Synthèse à imprimer et à retenir

#### C08 - Séquence N°8 - Le gaussmètre

**C08L01** - Comment mesurer le dégagement d'ondes magnétiques d'un appareil?

- C08L02 Description et utilisation du gaussmètre
- C08L03 Le gauss
- **C08L04** Le rayonnement électromagnétique
- **C08L05** Le gaussmètre d'un écologiste
- **C08L06 -** Activité N°1 Description du gaussmètre
- **C08L07** Activité N°2 Connaissances générales, le gaussmètre
- **C08L08** Activité N°3 Mesure de l'environnement électromagnétique
- C08L09 Synthèse à imprimer et à retenir

### C09 - Séquence N°9 - Modéliser un Wattmètre avec SketchUp

- **C09L01 -** Paramétrage
- **C09L02 -** Modéliser le châssis
- C09L03 Tracer l'emplacement de la prise femelle
- C09L04 Tracer la zone d'affichage
- C09L05 Modéliser les boutons
- C09L06 Modéliser le contour du châssis
- C09L07 Mise en miroir
- C09L08 Incliner le fond du châssis
- **C09L09** Nettoyer les arêtes disgracieuses
- C09L10 Modifier les boutons
- C09L11 Modéliser la prise -1
- C09L12 Modéliser la prise -2
- C09L13 Modéliser la prise -3
- C09L14 Colorier le wattmètre

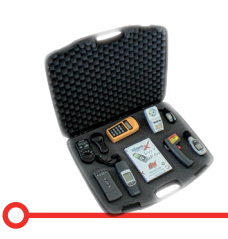

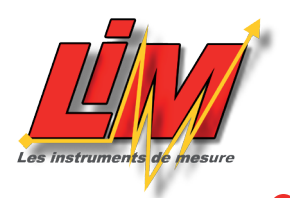

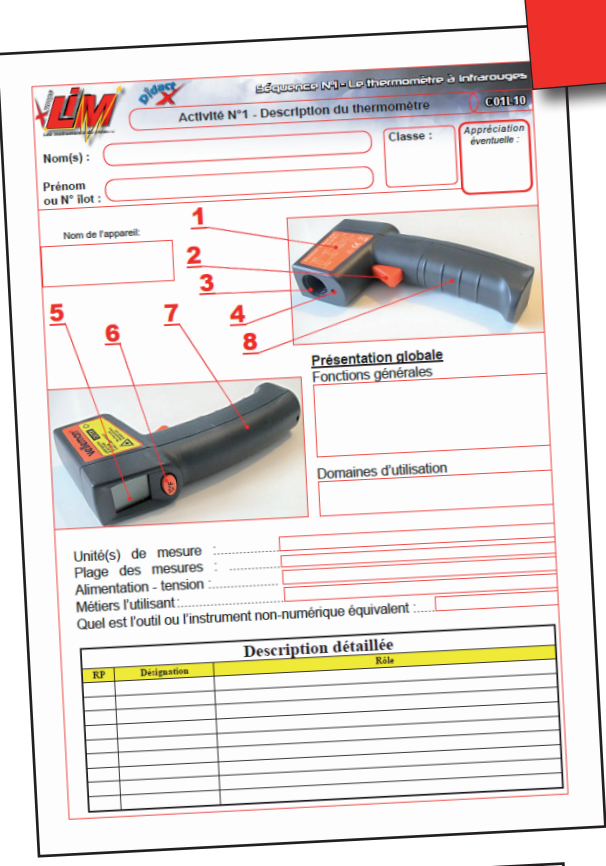

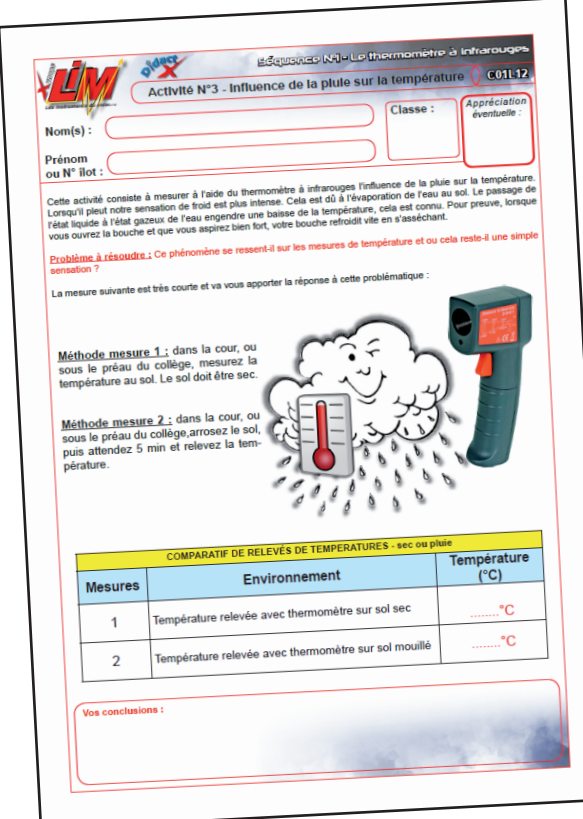

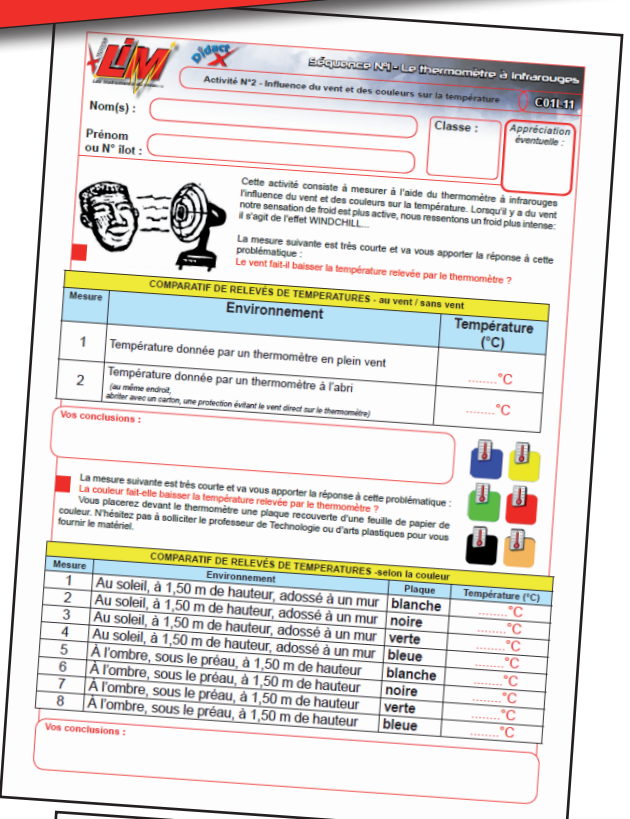

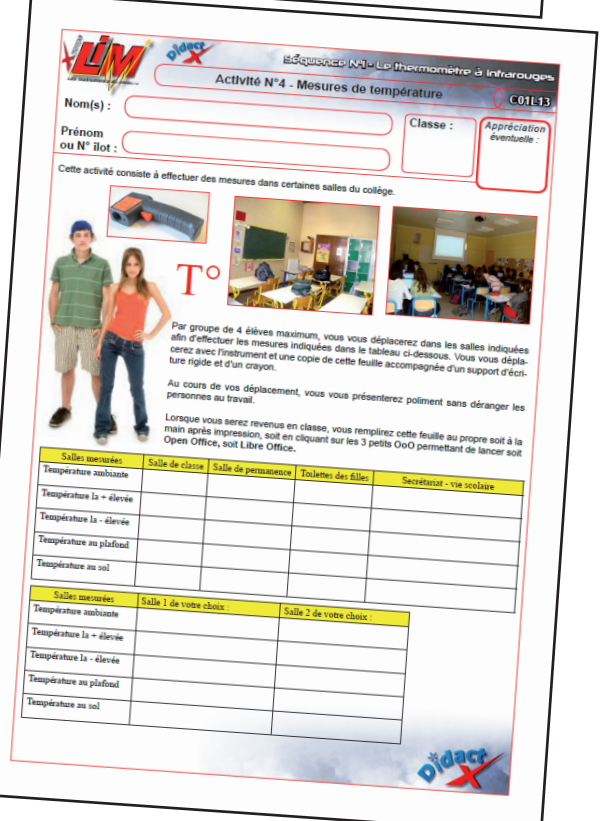

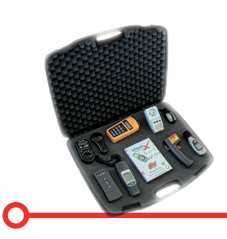

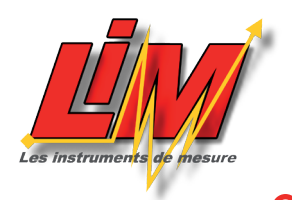

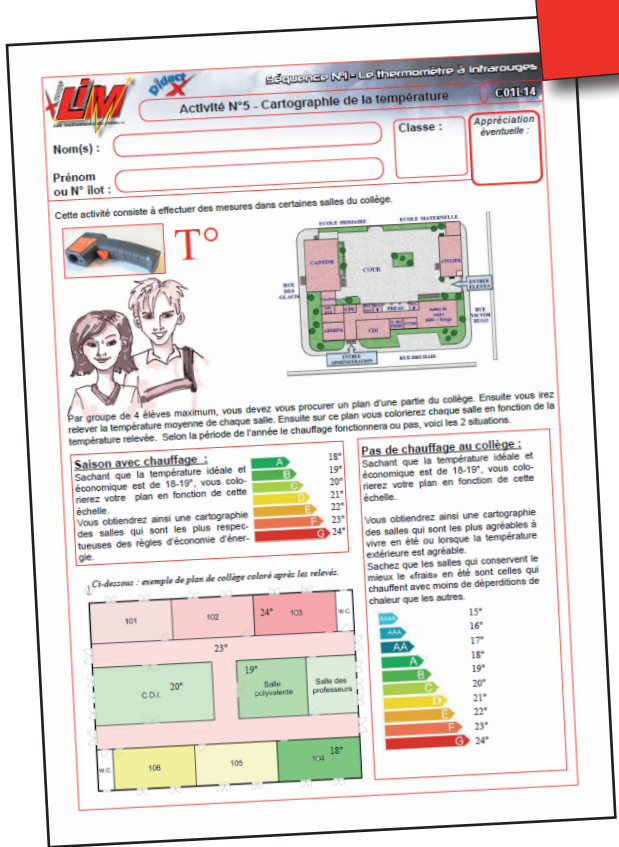

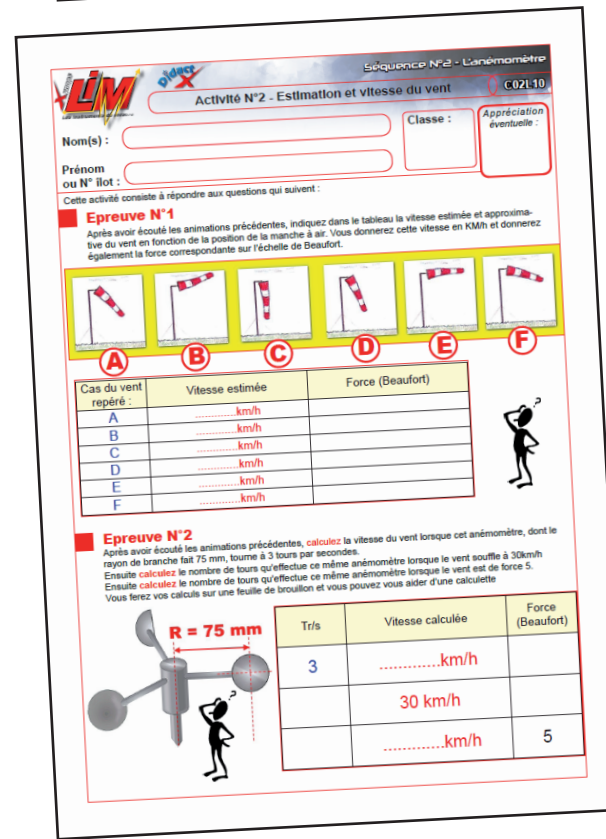

### oldace $\square$ Séquence Nº2 Activité N°1 - Description de l'an C021 0 Nom(s) : Class Prénom ou N° îlot : ( 1 Nom de l'app 2 3 4 5 6 Présentation globale Fonctions générales Domaines d'utilisation Unité(s) de mesure Plage des mesures Alimentation - tension Métiers l'utilisant:..... Metiers rutilisant..... Quel est l'outil ou l'instrument non-numérique équivalent Description détaillée

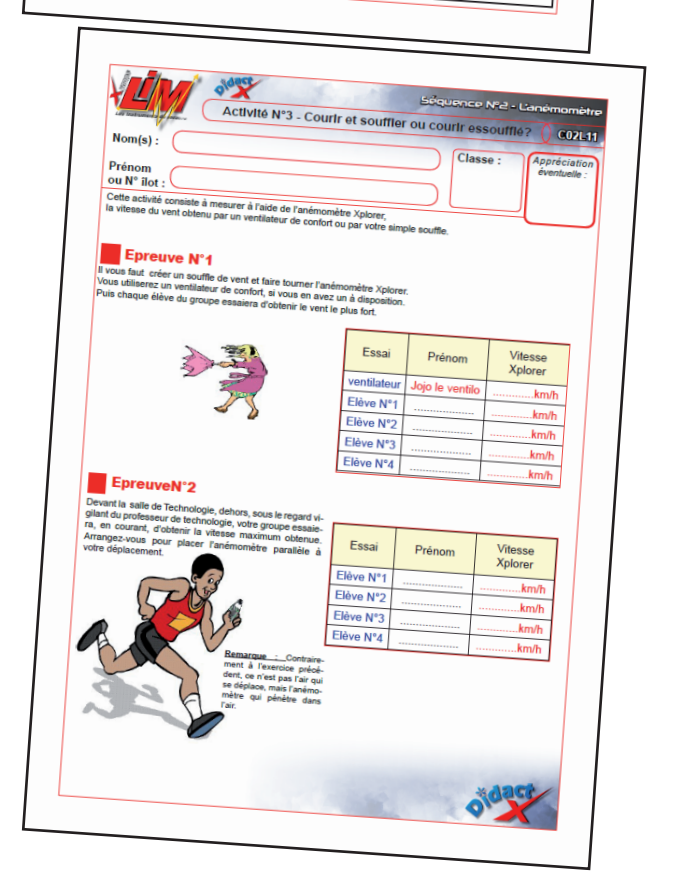

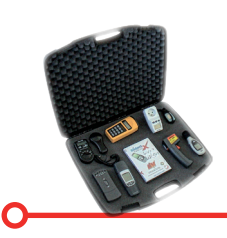

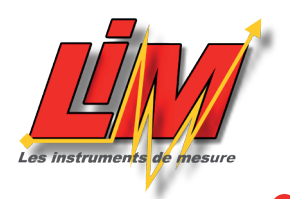

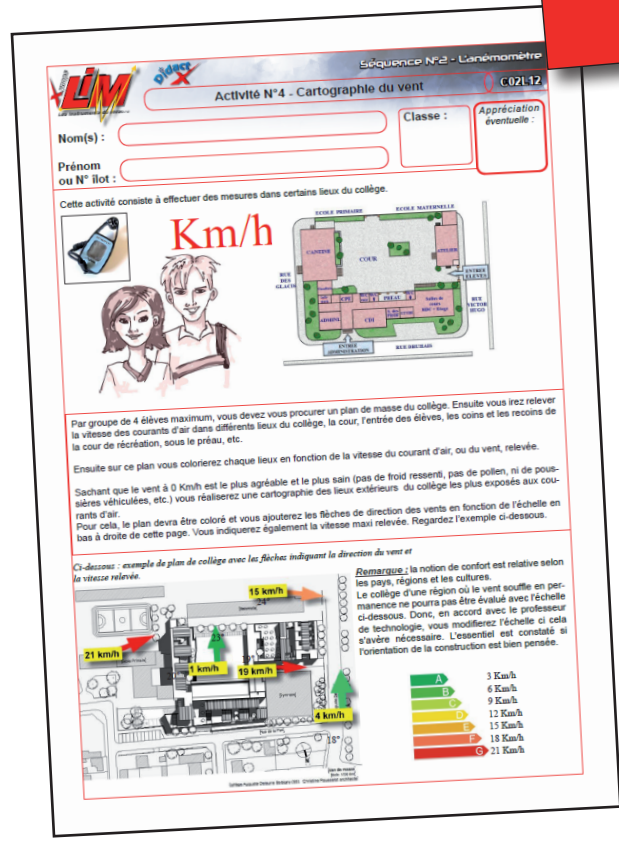

| Nom(s):                                                    | Act                                                                           | ivité N°1 - Descrip | Classe :                                 | Appréciation<br>éventuelle : |
|------------------------------------------------------------|-------------------------------------------------------------------------------|---------------------|------------------------------------------|------------------------------|
| Prénom<br>ou N° ilot :                                     | reit. <u>1</u><br><u>2</u><br><u>3</u>                                        |                     |                                          |                              |
| 4                                                          | 5                                                                             | Pr                  | ésentation globale<br>anctions générales |                              |
| C                                                          |                                                                               |                     | oomaines d'utilisation                   |                              |
| Unité(s)<br>Plage di<br>Alimenta<br>Métiers l'<br>Quel est | de mesure<br>es mesures<br>tion - tension<br>'utilisant'<br>l'outil ou l'inst | rument non-numér    | ique équivalent :                        |                              |
|                                                            |                                                                               | Descriptio          | n détaillée<br>Rôle                      |                              |
| RP                                                         | Désignation                                                                   |                     |                                          |                              |
| F                                                          |                                                                               |                     |                                          |                              |
|                                                            |                                                                               |                     |                                          |                              |
|                                                            |                                                                               |                     |                                          |                              |

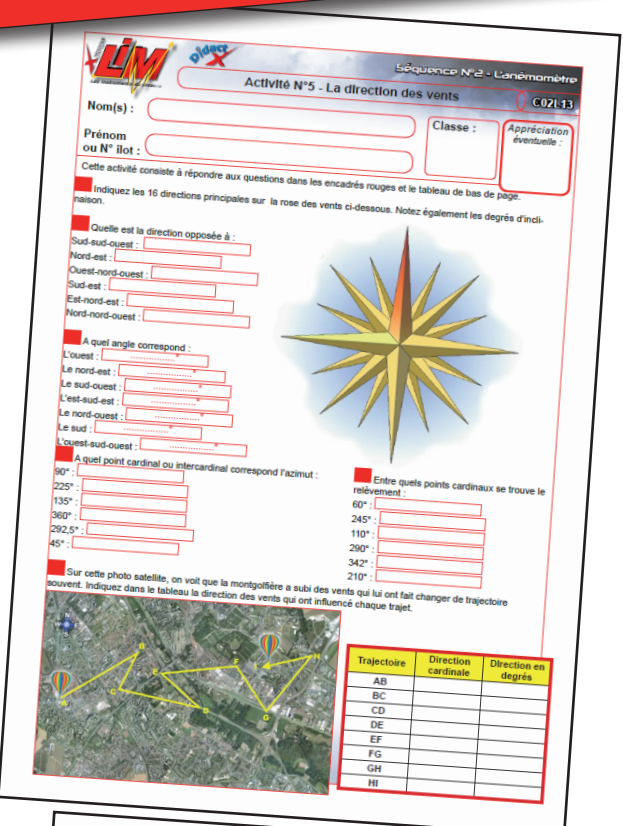

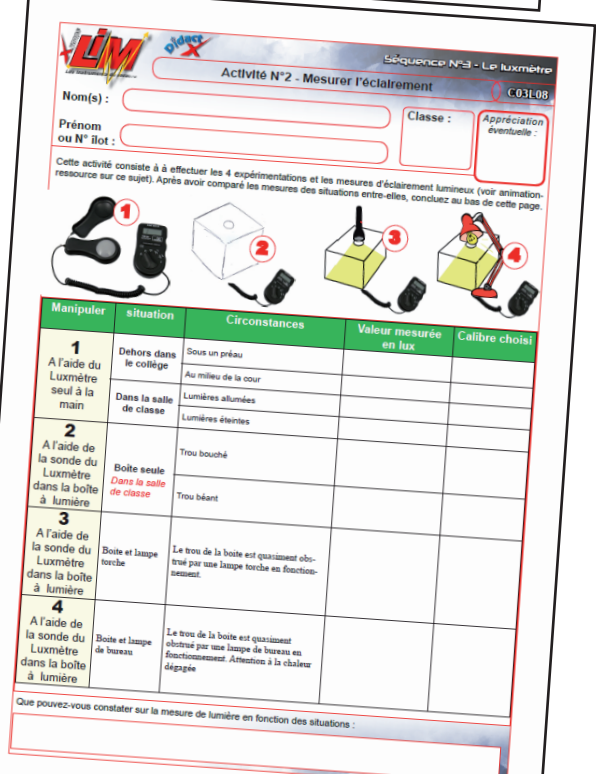

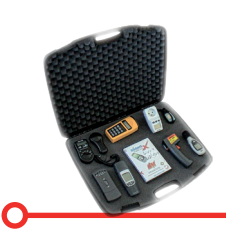

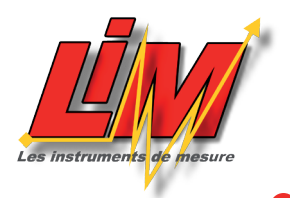

#### Activité N°3 - Influence des coul urs sur l'éclai 0 031.09 УЦ Appré évent Cla Nom(s): Prénom ou N° ilot Cette a du jour papier Et cec cià2d irement, puis distance de vail terminé au profe Eclai ce de la r de la Couleur feuill en Lux Situation 20 cm 4 80 cm 1 20 cm 4 80 cm 2 20 cm 2 80 cm 3 20 cm 2 80 cm 4 20 cm Z 5 80 cm 20 cm 2 80 cm 6

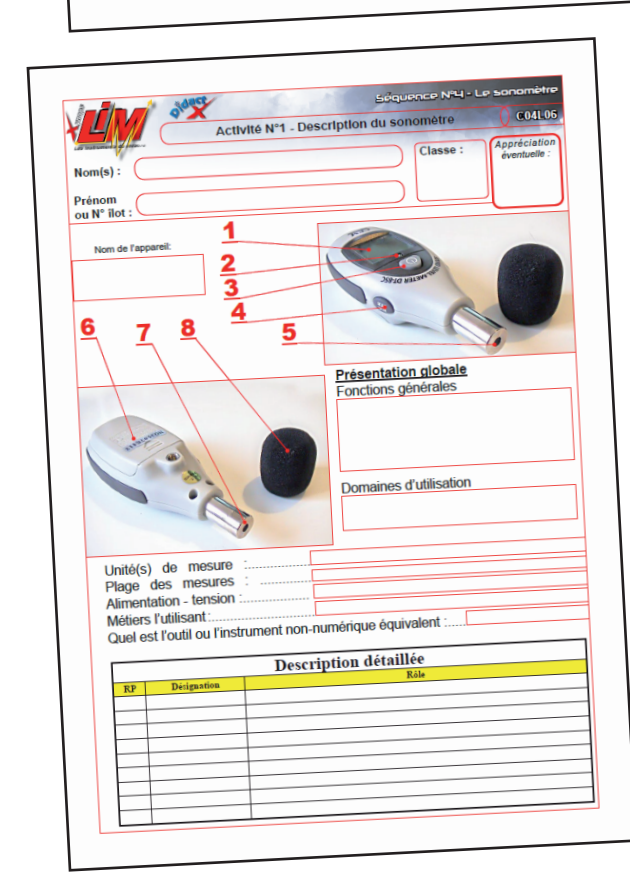

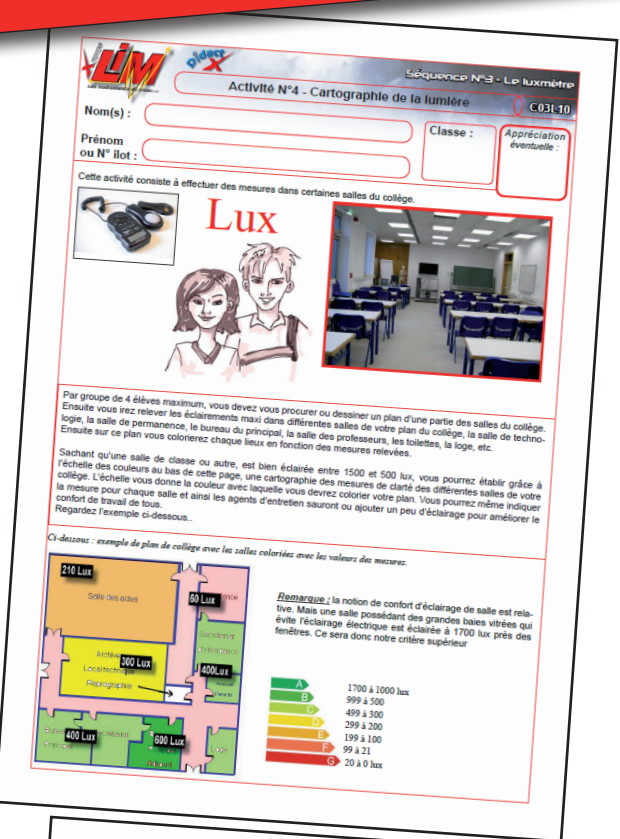

|                                                                                            | Activité N°2 - Classo                                                                                      | Séquence Nº4 - Le sonomètr                                                                                                    |
|--------------------------------------------------------------------------------------------|----------------------------------------------------------------------------------------------------|----------------------------------------------------------------------------------------------------|
| Nom(s) ·                                                                                   | classer                                                                                                    | les bruits quotidien                                                                                                    |
| Prénom<br>ou N° îlot :                                                                     |                                                                                                    | Classe : Appréciation<br>éventuelle :                                                                                                    |
| Cette activité consiste à ré                                                               | pondre aux questions                                                                                       |                                                                                                    |
| Connaissances g                                                                            | énérales                                                                                                   |                                                                                                    |
| Après avoir écouté le                                                                      | s animations précédentes, donn                                                                             | ez une définition du son                                                                                                    |
|                                                                                            |                                                                                                    | 301 Star Soli ;                                                                                                    |
| A quelle vitesse se déplace                                                                | nt les ondes sonores 2                                                                                     |                                                                                                    |
|                                                                                            |                                                                                                    |                                                                                                    |
| herchez sur Internet la vite                                                               | sse de propagation de la lumière                                                                           |                                                                                                    |
| ourquoi voit-on l'éclair et se                                                             | ulement après entend on la train                                                                           |                                                                                                    |
|                                                                                            | Provide Child-On le Nouit a                                                                                |                                                                                                    |
|                                                                                            | providentend-on le bruit d                                                                                 | u tonnerre ?                                                                                                    |
| elle est l'unité utilisée pour                                                             | mesurer la topolati color                                                                                  | u tonnerre ?                                                                                                    |
| ielle est l'unité utilisée pour                                                            | mesurer la tonalité (aigüe ou grav                                                                         | e d'une onde sonore) ?                                                                                                    |
| elle est l'unité utilisée pour<br>elle est l'unité utilisée pour                           | mesurer la tonalité (algüe ou grav                                                                         | e d'une onde sonore) ?                                                                                                    |
| velle est l'unité utilisée pour<br>elle est l'unité utilisée pour                          | mesurer la tonalité (algüe ou grav                                                                         | e d'une onde sonore) ?                                                                                                    |
| velle est l'unité utilisée pour<br>elle est l'unité utilisée pour<br>classer les bruits qu | mesurer la tonalité (aigüe ou grav<br>mesurer le bruit ?<br>Otidiens                                       | e d'une onde sonore) ?                                                                                                    |
| velle est l'unité utilisée pour<br>elle est l'unité utilisée pour<br>Classer les bruits qu | mesurer la tonalité (algüe ou grav<br>mesurer la tonalité (algüe ou grav<br>mesurer le bruit ?<br>otidiens | e d'une onde sonore) ?  e d'une onde sonore) ?  Daus la graphe ci-coste vous indi.  Daus la graphe ci-coste vous indi.  chaque objet ou appareil de quotides.                                             |
| elle est runté utilisée pour<br>elle est runté utilisée pour<br>Classer les bruits qu      | mesurer la tonatité (algüe ou grav<br>mesurer la tonatité (algüe ou grav<br>mesurer le bruit ?<br>otidiens | e d'une onde sonore) ?<br>e d'une onde sonore) ?<br>Daus le graphe ci-coste vens indi.<br>quere, la valeur de bruit que prohiti<br>chaque objet ou appareil de quotides.<br>Prurquoi le dB(A) existe+il ? |
| velle est l'unité utilisée pour<br>elle est l'unité utilisée pour<br>Classer les bruits qu | mesurer la tonatité (algue ou grav<br>mesurer la tonatité (algue ou grav<br>mesurer le bruit ?<br>otidiens | e d'une onde sonore) ?  Dues la groube ci-coatre vous indi- genere. La vulture de brank gene produit chaque objet ou appareil du quordare.  Pourquesi le dB(A) essiste+il ?                               |

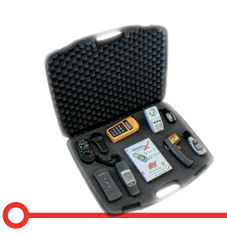

Ц

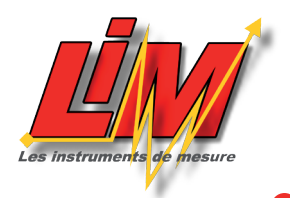

#### Activités extraites du logiciel à là s C04L08 oldace Activité N°3 - Le microph Ц Appréci Cla Nom(s) : Nom(s) : Prénom ou N° îlot : Prénom ou N° ilot Cette activité consiste à répondre aux que Cette act Le microphone convertit 2 grandeurs, lesquelles ? BRUIT du colle Qui invente le premier microphone réellement utilisable ? Ð dB(A)Dans un micro, quelle est la pièce qui vibre ? chaque lieux en fo on des mesuros est u'obtient-on à la sortie du fil qui sort d'un micropho ne à 45dB ent fat pour chaque salle. D'après le schéma du microphone ci-dessus à droite, issu de Wikipédia, rempliss dessous. Vous pouvez réécouter les animations précédentes pour mieux répondre. 101 Repère 1 Désig 55 dB 102 103 65 dB 51 dB 3 85 dB Salle 4 5 6 106 105 75 dB 104

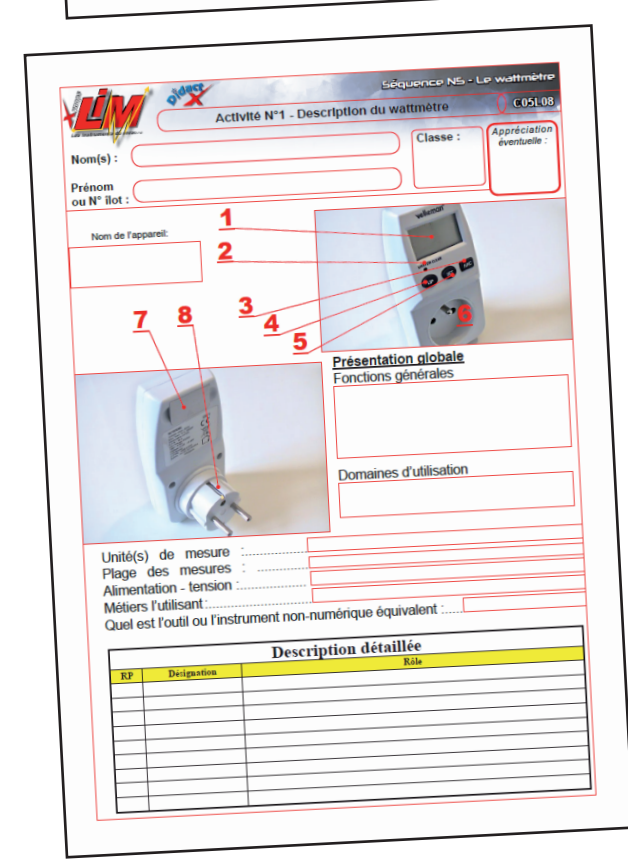

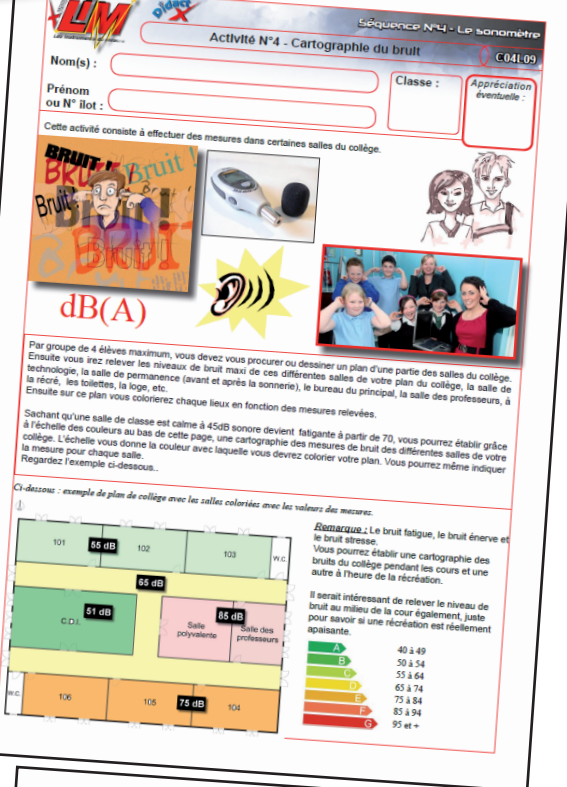

|                                                                                                    | A set of the watther the pulssance                                                                                                    | corre         |
|----------------------------------------------------------------------------------------------------|----------------------------------------------------------------------------------------------------|---------------|
| Nom(s):                                                                                                    |                                                                                                    | COSLO         |
| Prénom                                                                                                    | Classe : Appl                                                                                                    | réciation     |
| ou N° ilot :                                                                                                    | eve                                                                                                    | ntuelle :     |
| Cette activité encode à la                                                                                                    |                                                                                                    |               |
| le faut.                                                                                                    | pondre aux questions en écoutant les animations précédentes                                                                                                    |               |
| Connaissances dér                                                                                                    | péroles et en allant sur in                                                                                                    | nternet s'i   |
| Donnez des exemples de marié                                                                                                    | nerales, le Watt et la puissance                                                                                                    |               |
| incuspies de manifer                                                                                                    | stations naturels de phénomènes électriques                                                                                                    |               |
|                                                                                                    |                                                                                                    |               |
|                                                                                                    |                                                                                                    |               |
| Par quels moyens avons-nous une                                                                                                    | source d'énermie électric                                                                                                    |               |
|                                                                                                    | a maison ?                                                                                                    |               |
|                                                                                                    |                                                                                                    |               |
|                                                                                                    |                                                                                                    |               |
|                                                                                                    |                                                                                                    |               |
|                                                                                                    |                                                                                                    |               |
|                                                                                                    |                                                                                                    |               |
| où nous vient le nom de l'unité de                                                                                                    | e Duissanne I. Warmen                                                                                                    |               |
|                                                                                                    | President in WALLY                                                                                                    |               |
|                                                                                                    |                                                                                                    |               |
|                                                                                                    |                                                                                                    |               |
|                                                                                                    |                                                                                                    |               |
|                                                                                                    |                                                                                                    |               |
|                                                                                                    |                                                                                                    |               |
| pourra, au collège, distinguer 2 pu                                                                                                    | Nisance memoriae 1                                                                                                    |               |
| pourra, au collège, distinguer 2 pu<br>pareil est un récepteur ou un génér<br>r une approximation de cette puis                                                                                                    | nitozzen menzables, la puissance cozoomzele et la puissance délovée. Cela désend si<br>stetuz l'el, vous allez, selon l'objet fachnima et si                                                                                                    |               |
| pourra, au collége, distinguer 2 pu<br>pareil est un récepteur se un génér<br>une approximisation de cette puiss<br>onnuée ou délivrée par l'appareil                                                                                                    | atomore meansibles, la paissance consonnade et la puissance délivrée. Cela dépend si<br>rateur. Es, vous aller, adoir l'édyte tchaique, place la puissance dan la bonne con Pe<br>sance, regarde les maintaines précédence ou calerches au diatement de                                                                                                    | Dear          |
| pourza, au collége, distinguer 2 pu<br>pareil est un récepteur ou un génér<br>une approximisation de cette puiss<br>onunée ou délivrée par l'appareil                                                                                                    | nissances mesurables, la puissance concommée et la puissance délivrée. Cels dépend si<br>nateur: lei, vous allere, assine l'objet rechanges places la puissance dans la boune caus P<br>nance, reguedes la samindones précidentes ou cherches su lateuret la puissance en nay                                                                                                    | Dist          |
| pourra, au collége, distinguer 2 pu<br>pareil est un récepteur ou un génér<br>r une approximisério de cette puis<br>nommée ou délivité par l'appareil.                                                                                                    | itisances mesuntables, la paissance consommée et la puissance délovée. Cela dépend al<br>rateur: Eci, vous alles, selos l'adopt esclaspar, places la puissance dans la busance cans. P<br>sance, regardes les animations précidences accelers sur lateure et la puissance en moy                                                                                                    | Ditar         |
| pourra, au collège, distinguer 2 pu<br>parell et un récepteur ou un génér<br>une approximation de cette puis<br>numée ou déliviée par l'appareil                                                                                                    | ninners meanshier, la paissance consonnée et la paissance délivrée. Cela dépend si<br>tenteu: Es, vous diles, actor l'égite technique, ploce la paissance dan la bonne case. P<br>anno, regulate la mainancies précédentes ou chercher sur Jamme la paissance en any                                                                                                    | Dur           |
| pours, su college, distingues 2 pro<br>paral est un sécopier es un génér<br>tute appentication de cette puis<br>nommée ou déliviée par l'appareil.                                                                                                    | nissances mesurables, la puissance concommée et la puissance délivrée. Cela dépend i<br>nateur: lei, vous aller, asteur l'objet technique places la puissance dans la bouse casa. Po<br>nane, regardes la saminateur précidentes ou chercher sur lateuret la puissance en mo<br>destructer de la concerne destructer sur lateuret la puissance en mo<br>destructer de la concerne destructer sur lateuret la puissance en mo                                                                                                    | Dur<br>Heinne |
| pours, an collége, datingues 2 par<br>presil est en récepter ou un périer<br>autorité de la récepter ou un périer<br>autorité de cette prime<br>autorité de la récepter de la récepter<br>autorité de la récepter<br>autorité de la récepter<br>aut | nitances meanables. Is pairsance concommée et la puissance débrués. Cois dépend si<br>nature: Eci, vous alles, anios l'éditer téchnique, pàces la puissance dans la Nome con Re<br>sance, regardes les samanueuxes précédentes ou cherches sur Latanat la puissance en moy<br>le puis de la puis de la puis de la puissance de la puissance de la puis<br>le puissance précédentes ou cherches sur Latanat la puissance en moy<br>le puis de la puis de la puis de la puissance de la puis<br>le puis de la puissance de la puis de la puissance de la puissance de la puis<br>le puis de la puissance de la puissance de la puissance de la puissance de la puis<br>le puissance de la puissance de la puissance de l                                     | Dur<br>Neine  |
| pourz, su collége, distingues 2 par<br>paral est un récepteur ou un péné<br>rune appointantion de cette puint<br>autorite durinée par l'appareil.                                                                                                    | ninnaces mesurables, la puissance concounsée et la puissance délorée. Cela dépend si<br>salteur : la vous aller, solar l'objet exhaipe, place la puissance dans la boune cus P<br>man, regarde la salimation précidentes ou cherches su Jamme la puissance en moj<br>na puis de la salimation précidente de la companya de la puis<br>la puis de la companya de la companya de la companya de la companya de la companya de la companya de la companya<br>de la companya de la companya                                              | Dur           |
| pours, as college, distances 2 per<br>parella et as vicepters on us print<br>us appointed to the strengthener of<br>annue for a strengthener of the strengthener<br>annue for a strengthener of the strengthener<br>annue formation<br>annue formation<br>the consources                                                                                                    | ationness meanshine, la painnance consonancé et la painnance délovée. Cela dépend si<br>neteu: Eci, voue able, acteur Todyte technique, pàces la painnance dans la basser car R<br>sance, regardes les animanismes précédente en cleartes sur laternet la painnere en my<br>la painne de la sance de la painnere en my<br>la painne de la painnere painnere en my<br>la painne de la painnere en my<br>la painne de la painnere en my<br>la painnere de la painnere en my<br>la painnere de la painnere en my<br>la painnere de la painnere en my<br>la painnere de la painnere en my<br>la painnere de la painnere de la painnere en my<br>la painnere de la painnere de la painnere de la painnere en my<br>la painnere de la painnere de la painnere de la painnere de la painnere de la painnere de la painnere en my<br>la painnere de la painnere de l                   |               |
| pourz, su collége, distinguer 2 par<br>parail est un récepteur ou un pédé<br>rue approximation de cette puise<br>nues conditivée par l'appareil.                                                                                                    | ninnere i menarables, la paissance consommé et la pristance délivrée. Cela dépend si<br>teteme. Est von alles, asin l'objet technique, pirce la pristance dans la bome case. P<br>sance, seguites la ministente précéduates ou cherches un former la pristance en mo<br>por porte de la ministente précéduates ou cherches un former la pristance en mo<br>por porte de la ministente précéduate ou cherches un former la pristance en mo<br>porte de la ministente précéduate ou cherches un former la pristance en mo<br>porte de la ministente précidente ou cherches un former la pristance en mo<br>porte de la ministente précidente de la ministente en mo<br>porte de la ministente précidente de la ministente en mo<br>porte de la ministente précidente de la ministente en mo<br>porte de la ministente précidente de la ministente en mo<br>porte de la ministente précidente de la ministente en mo<br>porte de la ministente précidente de la ministente en mo<br>porte de la ministente précidente de la ministente en mo<br>porte de la ministente précidente de la ministente en mo<br>porte de la ministente précidente de la ministente en mo<br>porte de la ministente précidente de la ministente ente<br>porte de la ministente précidente de la ministente ente<br>porte de la ministente précidente de la ministente ente<br>porte de la ministente précidente de la ministente ente<br>porte de la ministente précidente de la ministente de la ministen | Dur<br>Feiler |
| pours, at college datingent 2 po<br>parall et a wingene on ta géné<br>parall et a generalization<br>ontatée ou délivée par l'apparel.<br>Ince fournie<br>En concentré<br>en concentré<br>en concentré<br>en concentré                                                                                                    | itisances meranabae, la paintance consommé et la puissance délovée. Cela dépand il<br>rateur: Eci, von alles, sobre l'object velacione, place la puissance dans la bouar can. Po<br>sance, regardes les animateurs précédence en externes ut fateuret la puissance en my<br>place de la pointe de la pointe de la pointe de la pointe de la pointe de la pointe de la pointe de la pointe de<br>la pointe de la pointe de la pointe                                                  | DUIT          |
| ours, su collége, distinguer 2 par<br>partie det un récepteur ou un périer<br>sonnie en distriction de cette partie<br>constitée ou délivriée par l'appareil.<br>antre fournie<br>men conscennnée<br>les conscennnée                                                                                                    | nionnesse meenstalies, la paissance consonnaise et la puissance délivaire. Cola dépend a<br>noteur. En voue affet, sola l'égaler technique, place la puissance dans la bonne con Re<br>sance, regardes la minimissione précédentes ou cherchers sur lateme la puissance en any<br>line de la minimissione précédentes ou chercher sur lateme la puissance en any<br>line de la minimissione précédentes de la minimissione en any<br>line de la minimissione précédentes de la minimissione en any<br>line de la minimissione précédentes de la minimissione de la minimissione en any<br>line de la minimissione précédentes de la minimissione de la minimissione de la minimissi de la minimissi de la minimissione de la minimissione de l                                        | Dur<br>Veilbe |
| pours, an college, datagene 2 po<br>pareil et un incepteur en la géné<br>ment de la mérophene en la géné<br>manée ou délavée par l'appent<br>anne formée<br>ince concensié<br>ne concensié<br>ne concensié                                                                                                    | itissances maranables, la paintance concommé e il a paissance délovée. Celo dépend al<br>resteu: Eci, von alles, selon l'objet technique, ploce la paissance dans la busance can<br>nane, regordes la stainaitens procédence ou calcular su fatement la paissance en ango<br>la concentration de la concentration de la                                                        | Dur<br>Venne  |

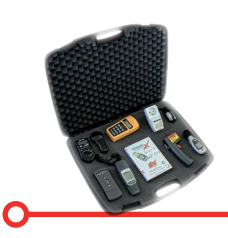

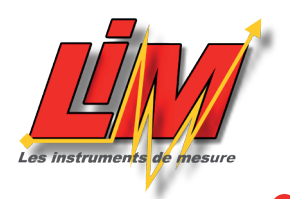

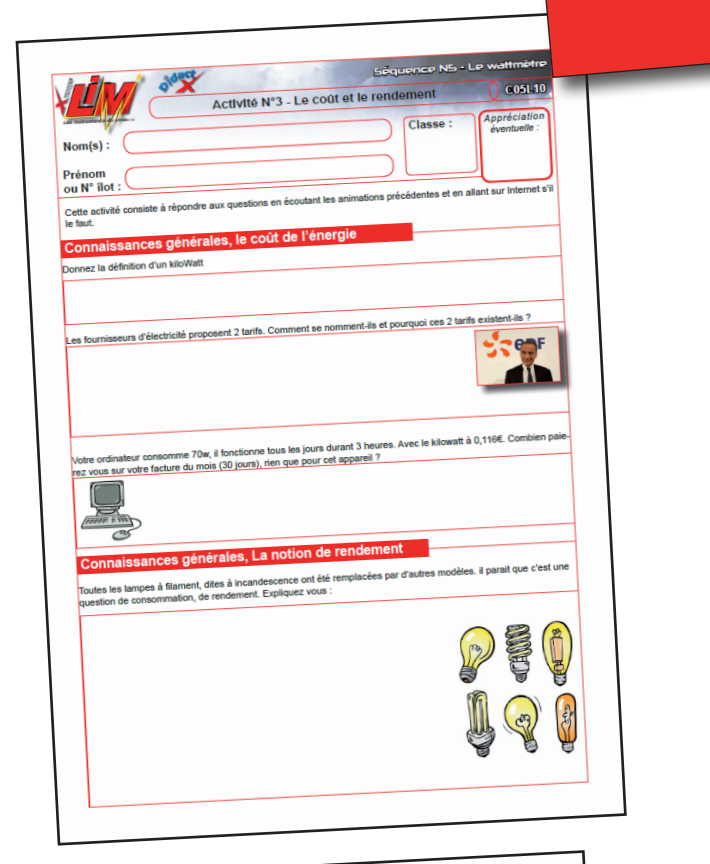

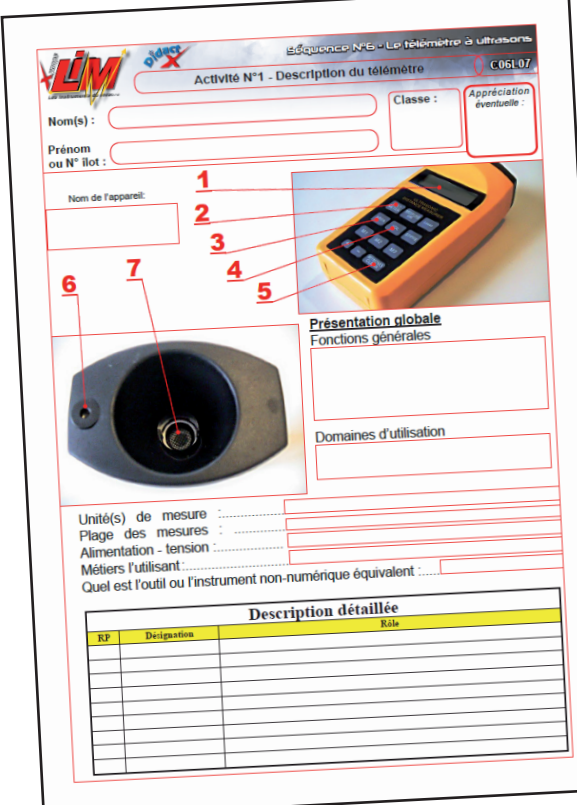

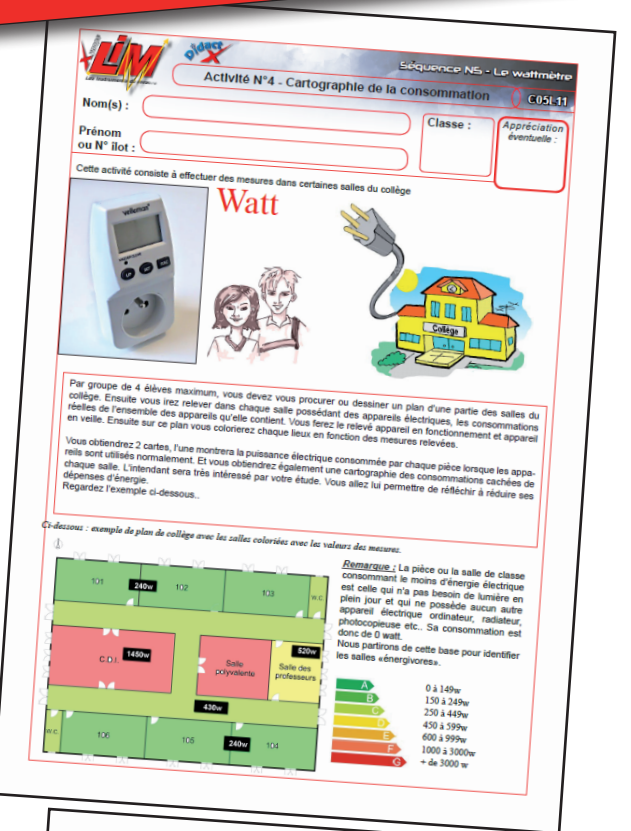

| Normality from                                            | Activite                              | N°2 - Ava                        | ant le systè                         | me métriq      | ue O a                | 061.02             |
|-----------------------------------------------------------|---------------------------------------|----------------------------------|--------------------------------------|----------------|-----------------------|--------------------|
| nom(s):                                                   |                                       |                                  |                                      |                |                       |                    |
| Prénom                                                    |                                       |                                  |                                      | Class          | se : Appréi<br>éventi | ciation<br>velle : |
| ou N° îlot :                                              |                                       |                                  |                                      |                |                       |                    |
| cette activité consiste à rem                             | plir les tableaux d                   |                                  |                                      |                |                       |                    |
| Mesurez, pour chaque                                      | e membra du                           | e mesure et c                    | onstruire sa pige                    | e personnelle. |                       | -                  |
| Vos pouce, paume, pi<br>Vous reporterez cos               | ed, empan et con                      | upe, si vous ét<br>udée de chace | es en groupe, le                     | s longueurs de |                       | .                  |
| Indiquez la volava i                                      | imensions dans l                      | e tableau ci-d                   | asous.                               |                | S13 8                 |                    |
| jourd'hui, c'est à dire le                                | dimensions obte                       | nues en utilis                   | ant le système r                     | nétrique d'au  |                       |                    |
| Système ancien                                            | 1                                     | .xemple                          |                                      | 100 0 20-      | 040                   |                    |
| Prénom des élèves                                         | 1 pouce                               | 1 paume                          | 1 empan                              | 1 pied         | 1 coudé               |                    |
|                                                           |                                       |                                  |                                      |                | rcoudee               |                    |
|                                                           |                                       |                                  | 1                                    |                |                       |                    |
| **********                                                |                                       |                                  |                                      |                |                       |                    |
|                                                           |                                       |                                  |                                      |                |                       |                    |
|                                                           |                                       |                                  |                                      |                |                       |                    |
|                                                           |                                       |                                  |                                      |                |                       |                    |
|                                                           |                                       |                                  |                                      |                |                       |                    |
| **********                                                |                                       |                                  |                                      |                |                       |                    |
| A l'aide de car                                           |                                       |                                  |                                      |                | 1                     |                    |
| chaque branche de votre pi                                | ecoupez dans du<br>ge et reliez-les r | carton ondu                      | é ou tout autre                      | carton rigide  |                       |                    |
| ranches de longueurs différ                               | votre professeur.                     | Vous devriez                     | «attache parisie<br>obtenir une pige | nne» ou tout   | 10                    |                    |
| l'aide de sa pige personne                                | le char                               |                                  | P. P. S.                             | uruculee a 5   | CHANNE -              |                    |
| es camarades afin d'obteni<br>ette dimension d'un autro à | r sa hauteur en o                     | ore du groupe<br>coudée, pied    | doit toiser au m                     | oins l'un de   | Direta                |                    |
| oir l'exemple donné).                                     | je en cm. Ces 2 v                     | aleurs seront                    | inscrites dans ch                    | naque case     | 20                    |                    |
| Prénom élève «pigé»                                       | Marian                                | Pré                              | nom du pigiste                       |                |                       |                    |
|                                                           | 5 coudées, 1                          |                                  |                                      |                |                       |                    |
| Cédric mesure                                             | soit 152 cm                           |                                  |                                      |                |                       |                    |
| Cédric mesure                                             |                                       |                                  |                                      |                |                       |                    |
| Cédric mesure                                             |                                       |                                  |                                      |                |                       |                    |
| Cédric mesure                                             |                                       |                                  |                                      |                |                       |                    |
| Cédric mesure                                             |                                       |                                  |                                      |                |                       |                    |
| Cédric mesure                                             |                                       |                                  |                                      |                |                       |                    |
| Cédric mesure                                             |                                       |                                  |                                      |                |                       |                    |

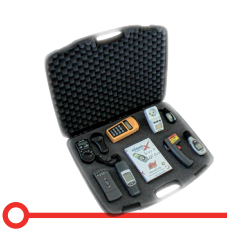

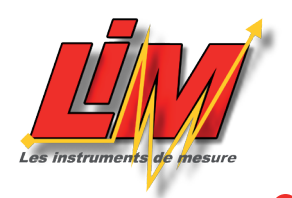

| Activite                                                                                                    | ಕ್ಷೇಕ್ರರಾಗರಂಭಿಸಿದ<br>N°3 - Organigramme de fon                                                                                                    | Classe :                                                             | o ultrasons<br>CO6L09<br>Appréciation<br>éventuelle : |
|----------------------------------------------------------------------------------------------------|----------------------------------------------------------------------------------------------------|----------------------------------------------------------------------|-------------------------------------------------------|
| Prénom                                                                                                    |                                                                                                    |                                                                      |                                                       |
| ou N° illot :<br>Dans une des animations on vous a explique<br>la télénarismer a la trajet et au creatione, une<br>Von derinacionation la trajet et au creavou ou<br>applia connécutifs de touches parametant d<br>Realizer les 3 organigrammes dans les esp<br>Séquence de touches pour mesurer une<br>Áctance: | é sous la forme d'organigramme comment<br>surface et us voltante de local.<br>Long dans Oper Office, la corganigrammes<br>obtenir la matera.<br>asse ci-densous :<br>Séquence de touches pour mesurer une<br>surface : | regrammer<br>résumant les<br>Séquence de toucher<br>volume :<br>[0]? | pour menurer un                                       |
|                                                                                                    |                                                                                                    | - BIP<br>- Feet 'Dates<br>- Feet 'Dates                              |                                                       |
|                                                                                                    |                                                                                                    |                                                                      |                                                       |
|                                                                                                    |                                                                                                    |                                                                      |                                                       |
|                                                                                                    |                                                                                                    |                                                                      |                                                       |
|                                                                                                    |                                                                                                    |                                                                      |                                                       |

|                                                                                                    |                                                                                                    |                                                                                                    |                                                                                                    |                                                                                                    |                                                                                                    | C06L1                                                                                                    |
|----------------------------------------------------------------------------------------------------|----------------------------------------------------------------------------------------------------|----------------------------------------------------------------------------------------------------|----------------------------------------------------------------------------------------------------|----------------------------------------------------------------------------------------------------|----------------------------------------------------------------------------------------------------|----------------------------------------------------------------------------------------------------|
|                                                                                                    |                                                                                                    | Activité                                                                                                    | N°5 - Relevé                                                                                                    | s au télémè                                                                                                | tre                                                                                                    | U COOL                                                                                                    |
|                                                                                                    |                                                                                                    |                                                                                                    |                                                                                                    |                                                                                                    | Classes                                                                                                    | Appréciatio                                                                                                    |
| W.                                                                                                    |                                                                                                    |                                                                                                    |                                                                                                    |                                                                                                    | classe :                                                                                                    | éventuelle :                                                                                                    |
| om(s):                                                                                                    |                                                                                                    |                                                                                                    |                                                                                                    |                                                                                                    |                                                                                                    |                                                                                                    |
|                                                                                                    |                                                                                                    |                                                                                                    |                                                                                                    |                                                                                                    |                                                                                                    |                                                                                                    |
| rénom                                                                                                    |                                                                                                    |                                                                                                    |                                                                                                    |                                                                                                    |                                                                                                    | -                                                                                                    |
| u N° not : 🔍                                                                                                    |                                                                                                    |                                                                                                    | lans certaines en                                                                                                    | les du collège                                                                                             |                                                                                                    |                                                                                                    |
| stte activité con                                                                                                    | nsiste à effectue                                                                                                    | er des mesures d                                                                                                    | ans certaines sa                                                                                                    |                                                                                                    | 6 6                                                                                                    |                                                                                                    |
|                                                                                                    |                                                                                                    |                                                                                                    | 10.000                                                                                                    |                                                                                                    | The owned with the owned                                                                                                    | AND AND AND AND AND AND AND AND AND AND                                                                                                    |
|                                                                                                    |                                                                                                    | m                                                                                                    | Contras                                                                                                    | -                                                                                                    | THE PROPERTY AND                                                                                                    | 13/1 Providence                                                                                                    |
| 1                                                                                                    |                                                                                                    | 0                                                                                                    |                                                                                                    | P Bran                                                                                                    | 100 2000 - 2 J                                                                                                    |                                                                                                    |
| 100                                                                                                    |                                                                                                    | 2 1/2                                                                                                    | 13 2                                                                                                    | D Kot                                                                                                    | Shar                                                                                                    | 13 21                                                                                                    |
| 600                                                                                                    |                                                                                                    |                                                                                                    | -ALA                                                                                                    | - del                                                                                                    |                                                                                                    | 8 CO 13                                                                                                    |
| V                                                                                                    | /                                                                                                    | R.W                                                                                                    | A                                                                                                    | an                                                                                                    | and the second second s                                                                                                    | 100                                                                                                    |
| 11/                                                                                                    |                                                                                                    | m <sup>3</sup> A                                                                                                    | A New                                                                                                    |                                                                                                    |                                                                                                    | Sec.                                                                                                    |
|                                                                                                    |                                                                                                    | 111 /                                                                                                    |                                                                                                    |                                                                                                    |                                                                                                    |                                                                                                    |
| ravail de l                                                                                                    | relevés au                                                                                                    | télémétre                                                                                                    |                                                                                                    |                                                                                                    | -                                                                                                    |                                                                                                    |
|                                                                                                    | élèves maximur                                                                                                    | n, vous devez vou                                                                                                    | s procu-                                                                                                    |                                                                                                    |                                                                                                    |                                                                                                    |
| Par groupe de 4<br>ser ou dessiner u                                                                                                    | un plan d'une pa                                                                                                    | ntie des salles du                                                                                                    | college.                                                                                                    |                                                                                                    | DIAN                                                                                                    |                                                                                                    |
| Ensuite vous irea                                                                                                    | z relever dans d                                                                                                    | haque salle indique<br>urface et son volun                                                                                                    | ne après E                                                                                                    | EMPLE de                                                                                                   | TLAN                                                                                                    | MM                                                                                                    |
| plan, ses dimens                                                                                                    | sions (L x I), sa si<br>distance au plafo                                                                                                    | ind.                                                                                                    | in starse                                                                                                    |                                                                                                    |                                                                                                    |                                                                                                    |
| Sur le plan, vou                                                                                                    | s devez repérer                                                                                                    | les salles (salles d                                                                                                    | dioindrez                                                                                                    | 101                                                                                                    | 102                                                                                                    | 103                                                                                                    |
| ou bureaux adm                                                                                                    | inistratifs) par un                                                                                                    | crittire et vous y a                                                                                                    |                                                                                                    |                                                                                                    |                                                                                                    |                                                                                                    |
| Une nomenciatu.<br>Vous obtiendres                                                                                                    | z ainsi un tablea                                                                                                    | nu sur lequel se t                                                                                                    | rouveront s                                                                                                    |                                                                                                    | -                                                                                                    |                                                                                                    |
| in the second of                                                                                                    | harste pièce nur                                                                                                    | merotee, la longue                                                                                                    |                                                                                                    |                                                                                                    |                                                                                                    |                                                                                                    |
| inciques pour o                                                                                                    | su and gran upbu                                                                                                    | me, ainsi que la sur                                                                                                    | rface et le                                                                                                    | 141                                                                                                    |                                                                                                    |                                                                                                    |
| geur, la surface                                                                                                    | au sol, son volut                                                                                                    | ne, ainsi que la su                                                                                                    | rface et le                                                                                                    |                                                                                                    | 2.8                                                                                                    | ate Sale de professe                                                                                                    |
| geur, la surface<br>volume par occi                                                                                                    | au sol, son volut<br>upant.                                                                                                    | ne, ainsi que la su                                                                                                    | rface et le                                                                                                    | CDI.                                                                                                    | S poly                                                                                                    | allo Sale de<br>valente professe                                                                                                    |
| geur, la surface<br>volume par occi<br><u>Exemple :</u> Si u                                                                                                    | au sol, son volur<br>upant.<br>une salle de clas                                                                                                    | ne, ainsi que la su<br>se possède 30 pla<br>ur avoir la surface                                                                                                    | rface et le<br>aces, vous<br>disponible                                                                                                    | CDI.                                                                                                    | S Si                                                                                                    | allo Salle de<br>professe                                                                                                    |
| geur, la surface<br>volume par oco<br><u>Exemple :</u> Si u<br>diviserez sa su<br>par élève. Vou                                                                                                    | au sol, son volut<br>upant.<br>Inte salle de clas<br>inface par 30 pou<br>is ferez la même                                                                                                    | ne, ainsi que la su<br>se possède 30 pla<br>ur avoir la surface<br>e chose pour les b                                                                                                    | rface et le<br>coes, vous<br>disponible<br>ureaux de                                                                                                    | CDI.                                                                                                    | S poly                                                                                                    | ate Sale de<br>valente professe                                                                                                    |
| geur, la surface<br>volume par occi<br><u>Exemple :</u> Si u<br>diviserez sa su<br>par élève. Vou<br>l'administration                                                                                                    | au sol, son volut<br>upant.<br>une salle de clas<br>inface par 30 pou<br>is ferez la même<br>h.                                                                                                    | ne, ainsi que la sur<br>se possède 30 pla<br>ur avoir la surface<br>a chose pour les b                                                                                                    | rface et le<br>ices, vous<br>disponible<br>urreaux de                                                                                                    | CDI.                                                                                                    |                                                                                                    | ate Sale de professer                                                                                                    |
| Indiques pour o<br>geur, la surface<br>volume par oco<br><u>Exemple :</u> Si u<br>diviserez sa su<br>par élève. Vou<br>l'administration                                                                                                    | au sol, son volut<br>upant.<br>Ine salle de clas<br>inface par 30 pou<br>is ferez la même<br>h.<br>salle est de forme                                                                                                    | ne, ainsi que la sur<br>se possède 30 pla<br>ar avoir la surface<br>e chose pour les b<br>complexe? découp                                                                                                    | rface et le<br>ices, vous<br>disponible<br>ureaux de<br>pez ca our-                                                                                                    | CD1.                                                                                                    | S poly                                                                                                    | allo Salle de professe                                                                                                    |
| Incidues pour o<br>geur, la surface<br>volume par occi<br><u>Exemple :</u> Si u<br>diviserez sa su<br>par élève. Vou<br>l'administration<br>Nota : Si une a<br>face en plusiei                                                                                                    | au sol, son volut<br>upant.<br>Inte salle de clas<br>inface par 30 pou<br>is ferez la même<br>h.<br>alle est de forme<br>uro rectangles de                                                                                                    | ne, ainsi que la sur<br>se possède 30 pla<br>ir avoir la surface<br>è chose pour les b<br>complexe? décou<br>façon à obtenir de                                                                                | rtace et le<br>loes, vous<br>disponible<br>ureaux de<br>pez sa sur-<br>eo récultato                                                                                                   | CDI.<br>005                                                                                                | 105                                                                                                    | año Sale de professer                                                                                                    |
| maques pour o<br>geur, la surface<br>volume par oco<br><u>Exemple ;</u> Si u<br>diviserez sa su<br>par élève. Vou<br>l'administration<br>Nota : Si une a<br>face en plusieu<br>proches de la                                                                                                    | au sol, son volut<br>upant.<br>Inte salle de clas<br>inface par 30 pou<br>os ferez la même<br>h.<br>aulle est de forme<br>ura rectangles de<br>réalité.                                                                                                    | ne, ainsi que la sur<br>se possède 30 pla<br><i>ir</i> avoir la surface<br>; chose pour les b<br>complexe? découy<br>façon à obtenir de                                                                        | rtace et le<br>loes, vous<br>disponible<br>ureaux de<br>pez ca sur-<br>eo récultate                                                                                                   | CDI.<br>M<br>105<br>W                                                                                      | 105                                                                                                    | alo professe<br>rolesse<br>104<br>u notés : le plar                                                                                                    |
| nanques pour o<br>geur, la surface<br>volume par occi<br><u>Exemple :</u> Si u<br>diviserez sa su<br>par élève. Vou<br>l'administration<br>Nota : Si une a<br>face en plusie<br>prochec de la                                                                                                    | au sol, son volut<br>upant.<br>Ine salle de clas<br>inface par 30 pou<br>s ferez la même<br>n.<br>valle est de forme<br>ura rectanglez de<br>réalité.                                                                                                    | ne, ainsi que la sur<br>se possède 30 pla<br>ir avoir la surface<br>i chose pour les b<br>complexe? découy<br>façon à obtenir de<br>uments que vous                                                            | rtace et le<br>loes, vous<br>disponible<br>ureaux de<br>pez sa sur-<br>eo récultato<br>devrez rendre au                                                                               | cDI.<br>105                                                                                                | 105<br>r être évalués ou<br>tâches doivent ê                                                                                                    | alo sala de polesien polesien 104 104 104 104 104 104 104 104 104 104                                                                                                    |
| maques pour o<br>geur, la surface<br>volume par oco<br><u>Exemple :</u> Si u<br>diviserez sa su<br>par élève. Vou<br>l'administration<br>Nota : Si une a<br>face en pluziei<br>proches de la<br>Voici un exem<br>sub) et la non                                                                                                    | au sol, son volur<br>upant.<br>Inte salle de clas<br>inface par 30 pois<br>s ferez la même<br>L<br>haile est de forme<br>ura rectangles de<br>réalité.<br>aple des 2 docu<br>nenclature (ci-d                                                                                                    | ne, ainsi que la sur<br>se possède 30 pla<br>r avoir la surface :<br>conse pour les b<br>complexe? découy<br>façon à obtenir de<br>unents que vous<br>lessous). Le trava                                       | rtace et le<br>ices, vous<br>disponible<br>ureaux de<br>pez ca sur-<br>ce récultate<br>devrez rendre at<br>ail de groupe est                                                          | CD.1.<br>105<br>1 professeur pour<br>important et les t                                                    | 106<br>r être évalués ou<br>áches doivent ê                                                                                                    | alo Sala do professor<br>rotes 104<br>u notés : le plan<br>tre partagées p                                                                                                    |
| ger, la surface<br>volume par oco<br><u>Exemple :</u> Si u<br>diviserez sa su<br>par élève. Vou<br>l'administration<br>Nota : Si une s<br>face en pluzies<br>proches de la<br>Voici un exem<br>sub) et la non<br>résultat final.                                                                                                    | au sol, son volur<br>upant.<br>Ine salle de clas<br>rface par 30 pous<br>s ferez La même<br>s<br>salle est de forme<br>ura rectangles de<br>réalité.<br>Inple des 2 docu<br>enclature (ci-d                                                                                                    | ne, ainsi que la sur<br>se possède 30 pla<br>r avoir la surface<br>r chose pour les b<br>complexe? découy<br>fagon à obtenir de<br>uments que vous<br>lessous). Le trava                                       | rtace et le<br>ces, vous<br>disponible<br>ureaux de<br>pez aa sur-<br>ne nieuitate<br>devrez rendre au<br>ail de groupe est                                                           | CD.L<br>105<br>105<br>107<br>107<br>107<br>107<br>107<br>107<br>107<br>107                                 | 106<br>rêtre évalués ou<br>tâches doivent ê                                                                                                    | allo sale de professer<br>rolesser<br>104<br>u notés : le plan<br>tre partagées p                                                                                                    |
| eur, la surface<br>volume par oco<br><u>Exemple :</u> Si u<br>diviserez sa su<br>par élève. Vou<br>l'administration<br>Nota : Si une a<br>face en plurieu<br>proches de la<br>Voici un exem-<br>sus) et la non<br>résulta final.<br><u>EXEMPL</u>                                                                                                    | au sol, son volut<br>upant.<br>inte salle de class<br>inface par 30 pox.<br>salle eat de forme<br>ura rectangles de<br>réalité.<br>apple des 2 documenciature (ci-d<br>LE de NOM                                                                                                    | ne, ainsi que la sur<br>se possède 30 pla<br>ir avoir la surface i<br>complexe? décour<br>fagon à obtenir de<br>lessous). Le trave<br>ENCLATUR                                                                 | rtace et le<br>cos, vous<br>disponible<br>ureaux de<br>pez oa sur-<br>no récultato<br>devrez rendre au<br>ail de groupe est<br>EE<br>Surface en pri                                   | CDI.<br>105<br>105<br>107<br>107<br>105<br>105<br>105<br>105<br>105<br>105<br>105<br>105<br>105<br>105     | 106<br>rêtre évalués or<br>tâches doivent ê                                                                                                    | allo suitente<br>professer<br>104<br>u notés : le plan<br>tre partagées p                                                                                                    |
| eur, la surface<br>volume par oco<br><u>Exemple</u> , Si u<br>diviserez sa su<br>par élève. Vou<br>l'administration<br>Nota: Si une a<br>proches de lai<br>Voici un exem<br>sus) et la non<br>résultat final.<br><u>EXEMPI</u><br>Salle N°1                                                                                                    | au sol, son volut<br>upant.<br>Inte salle de clas<br>riface par 30 pois<br>s ferez la même<br>alle eat de forme<br>réalité.<br>Inte des 2 docu<br>nenclature (ci-d<br>E de NOM<br>Longueur                                                                                                    | ne, ainsi que la sur<br>se possède 30 pla<br>r avoir la surface :<br>r chose pour les b<br>complexe? décour<br>fagon à obtenir de<br>aments que vous<br>lessous). Le travi<br>ENCLATUR<br>Largeur              | rface et le<br>ices, vous<br>disponible<br>ureaux de<br>per ca aur-<br>ne récultate<br>devrez rendre at<br>ail de groupe est<br>RE<br>Surface en m <sup>2</sup>                       | CDI.<br>108<br>109<br>109<br>109<br>109<br>109<br>109<br>109<br>109                                        | 106<br>rêtre évalués or<br>tâches doivent ê                                                                                                    | ate de professor<br>valente professor<br>104<br>u notés : le plan<br>tre partagées p<br>Volume par/Pr                                                                                                    |
| errore part of the second second seco                                                                                                    | au sol, son voluti<br>upant.<br>me salle de clas<br>riface par 30 por<br>s ferez la même<br>la<br>le eat de forme<br>are rectangles de<br>néalté.<br>aple des 2 docu<br>nenclature (ci-d<br>E de NOM<br>Longueur                                                                                                    | ne, ainsi que la sur<br>se possède 30 pla<br>sr avoir la surface :<br>i chose pour les b<br>complexe? décour<br>fagon à obtenir de<br>uments que vous<br>lessous). Le trave<br>ENCLATUR<br>Largeur             | rtace et le<br>cos, vous<br>disponible<br>ureaux de<br>pez as sur-<br>to récultato<br>devrez rendre at<br>ail de groupe est<br>EE<br>Surface en mi<br>35.5 mi2                        | CDI.<br>108<br>100 professeur pour<br>important et les t<br>Volyme en m <sup>3</sup><br>120 m <sup>3</sup> | rêtre évalués or<br>táches doivent é<br>Surface/pers<br>1,2m <sup>2</sup> /p                                                                                                    | ata suitente Bate de professe<br>104 104 104 104 104 104 104 104 104 104                                                                                                    |
| error and a surface volume par occurs point of<br>volume par occurs of<br>volume par occurs of<br>par élève. Vou<br>l'administration<br>Nota : Si une a<br>proches de la<br>Voici un exemu<br>résultat final.<br>EXEMPL<br>Salle N°1<br>101<br>102                                                                                                    | au sol, son voluti<br>upant.<br>me salle de clas<br>riface par 30 poi,<br>s ferez la même<br>la lie est de forme<br>urs rectangles de<br>réalité.<br>naple des 2 docu-<br>nenclature (ci-d<br>E de NOM<br>Longuesur<br>5 m                                                                                                    | ne, ainsi que la sur<br>se possède 30 pla<br>r avoir la surface :<br>i chose pour les b<br>icomplexe? décour<br>fagon à obtenir de<br>ments que vous<br>lessous). Le travoir<br>ENCLATUR<br>Largeur<br>7m      | rtace et le<br>less. vous<br>disponible<br>pez as sur-<br>te réaultate<br>devrez rendre as<br>ail de groupe est<br>E<br>Surface en m <sup>2</sup><br>35,5 m <sup>2</sup>              | CDI.<br>105<br>105<br>105<br>105<br>105<br>105<br>105<br>105                                               | 106<br>rêtre évalués or<br>tâches doivent é                                                                                                    | uto<br>valente<br>notés : le plan<br>tro si : le plan<br>tro partagées p<br>Volume par (P)<br>4 m <sup>3</sup> /1                                                                                                    |
| eur, la surface<br>volume par oce<br>volume par oce<br>volume par oce<br>la surface<br>volume par oce<br>par élève. Vou<br>la diviserez sa su<br>par élève. Vou<br>la diviserez sa su<br>par élève. Vou<br>radministration<br>Nota : Si une a<br>face en plusies<br>proches de la<br>voici un exem<br>subjetta final.<br>EXEMPL<br>Salle N°1<br>102<br>103                                                                                                    | au sol, son volut<br>upant.<br>Inte salle de clas<br>inface par 30 pos<br>s ferez la même<br>l.<br>alle eat de forme<br>urs rectangles de<br>réalité.<br>Aple des 2 docu<br>nenclature (ci-d<br>E de NOM<br>Longueur<br>5 m                                                                                                    | ne, ainsi que la sur<br>se possède 30 pla<br>r avoir la surface<br>: chose pour les b<br>:<br>complexe? d'écoup<br>: fagon à obtenir de<br>uments que vous<br>lessous). Le travu<br>ENCLATUE<br>Largeur<br>7m  | rtace et le<br>ices, vous<br>disponible<br>ureaux de<br>pez ca sur-<br>te récultato<br>devrez rendre at<br>ail de groupe est<br>E<br>Surface en m <sup>2</sup><br>35,5 m <sup>2</sup> | CDI.<br>TOS<br>TOS<br>TOS<br>TOS<br>TOS<br>TOS<br>TOS<br>TOS                                               | to6<br>rêtre évalués or<br>fáches doivent ê                                                                                                    | ute vaterate Bate de professor<br>professor<br>104<br>u notés : le plan<br>tro partagées p<br>Volume par (P)<br>4 m <sup>3</sup> /t                                                                                                    |
| indique pour o<br>geur, la suface<br>volume par oco<br>la sufficience a sufficience<br>par élève. Vou<br>radministration<br>Nota: Si une a<br>face en plurine<br>proches de la<br>Voici un exem<br>sub el la nor<br>résulta final.<br>EXEMPL<br>101<br>102<br>103                                                                                                    | au sol, son volut<br>upant.<br>Ime salle de clas<br>rface par 30 pos<br>s ferez la même<br>viaité.<br>Inde des 2 docu<br>nenclature (ci-d<br>E de NOM<br>Longuese<br>5 m                                                                                                    | ne, ainsi que la sur<br>se possède 30 pla<br><i>r avoir la surface :</i><br>i chose pour les b<br>complexe? décour<br>fagon à obtenir de<br>mments que vous<br>lessous). Le trava<br>ENCLATUR<br>Largeur<br>7m | rtace et le<br>cess, vous<br>disponible<br>ureaux de<br>pez aa sur-<br>ne<br>devrez rendre au<br>aide groupe est<br><b>BE</b><br>Surface en mi<br>35,5 m <sup>2</sup>                 | c.D.l.<br>108<br>professeur pour<br>important et les t<br>Voltime en un <sup>1</sup><br>120 m <sup>3</sup> | 106<br>106<br>: être évalués oc<br>táches doivent éc<br>Surface/pers<br>1,2m <sup>2</sup> /p                                                                                                    | alia di superiori di ante di superiori di ante di superiori di superiori di superio      |
| indquer pour of<br>genur, la sufface<br>volume par oco<br>Exemple ; Si u<br>diviserez sa su<br>par élève. Vou<br>radministration<br>Nota : Si une a<br>face en plurité<br>groches d'el a<br>Voici un exem<br>sua) et la non<br>résultat final.<br>EXEMPL<br>5sile N°1<br>101<br>102<br>103<br>104<br>105                                                                                                    | au sol, son volun<br>opant.<br>Interest and the class<br>infore par 30 points<br>is ferez la mêmen<br>visit de forme<br>arrentangles de<br>deated.<br>Interest and the class<br>isple des 2 document<br>class.<br>Interest and the class<br>isple des 2 document<br>class.<br>Interest and the class<br>isple des 2 document<br>isple des 2 document<br>isple des | ne, ainsi que la sur<br>se possède 30 pla<br><i>r avoir la surface i</i><br>complexe? décour<br>fagon à obtenir de<br>ments que vous<br>lessous). Le trave<br>ENCLATUE<br>Largew<br>7m                         | rtace et le<br>ces, vous<br>disportible<br>uneaux de<br>per ca sur-<br>to récultate<br>devrez rendre at<br>ail de groupe est<br>RE<br>Surface en m <sup>2</sup>                       | CDI.<br>100<br>100<br>100<br>100<br>100<br>100<br>100<br>10                                                | 105<br>- être évalués oc<br>- être évalués oc<br>- être é | all general state of process process and the state of process and the state of the state of the       |
| indiqué pour la sufface<br>equi, la sufface<br>volume par cos<br>Exernites, la vide<br>dividence sa su<br>par élitive. You<br>par élitive. You<br>par élitive. You<br>par élitive. You<br>par élitive. You<br>par élitive. You<br>par élitive. You<br>par élitive. You<br>par élitive. You<br>par élitive. You<br>par élitive. You<br>face en plurise<br>par élitive. You<br>face en plurise<br>par | au sel, son voluri<br>opant.<br>me salle de class<br>ritoe par 30 pois<br>s ferrez la mémet<br>la la est de forme ar<br>rectangle de<br>réalité.<br>E de NOM<br>Longueur<br>5 m                                                                                                    | ne, ainsi que la sur<br>se possède 30 pla<br><i>r avoir la surface</i><br>i complexe? décour<br>fagon à obtenir de<br>ments que vous<br>lessous). Le travi<br>ENCLATUR<br>Largew<br>7m                         | racce et le<br>cost, vous<br>deponible<br>ureaux de<br>pez oa sur-<br>to récultato<br>devrez rendre ax<br>ail de groupe est<br>E<br>Surface en tri<br>Surface en tri                  | col.                                                                                                    | 105<br>105<br>Starface/pers<br>1,2m?/p                                                                                                    | alle de gaderal<br>gaderal<br>104 - 105 - 105 - |
| indquer plot of operations of the second second sec                                                                                                    | au sel, kon volun<br>upant.<br>me salle de clas<br>riface par 30 pois<br>s ferre la même<br>alle rectanglez de<br>néasté.<br>pie des 2 docu-<br>venclature (ci-d<br>E de NOM<br>Longueur<br>S m                                                                                                    | ne, almi que la sur<br>se posside 30 pla<br>r avoir la surface o<br>fagon à obtenir de<br>ments que vous<br>lessous). Le travi<br>ENCLATUR<br>Ingen<br>7m                                                      | race et le<br>ces, vois<br>disponible<br>pez as sur-<br>no récultatz<br>devrez rendre au<br>al de groupe est<br>RE<br>Statisse en mi                                                  | CDI.                                                                                                    | tos                                                                                                    | All de de portes<br>portes<br>104 104 104 104 104 104 104 104 104 104                                                                                                    |
| participation of the second second se                                                                                                    | au sel, kon volur<br>upant.<br>me salle de class<br>rface par 30 pos,<br>s ferez la mêmet<br>la<br>salle deat de forme ar<br>ar rectangile de<br>résalité.<br>E de NOM<br>Longueur<br>5 m                                                                                                    | ne, almi que la sur<br>se possède 30 pla<br>ra voir la surface<br>choise pour las la<br>complexe? décour<br>façon à obtenir de<br>ments que vous<br>essous). Le travu<br>ENCLATUR<br>ENCLATUR<br>Tra           | race et la<br>cost, uota<br>disponible<br>ureaux de<br>pez as au-<br>ra récultar<br>devrez rendre as ai<br>de groupe est<br>EE<br>Staffere en mi                                      | CDI.                                                                                                    | 105<br>Surface junt<br>1,2m <sup>2</sup> (p)                                                                                                    | the state of protects and the state of the state of the s      |

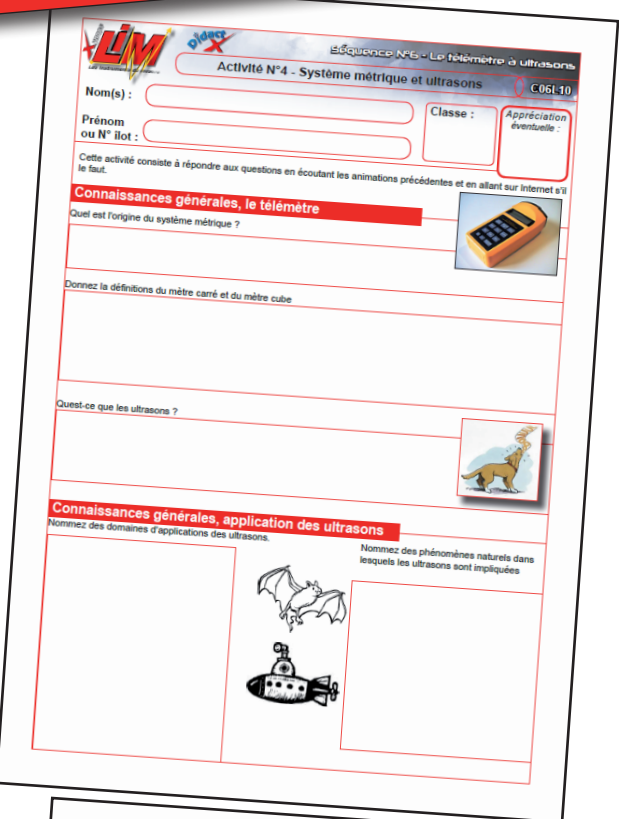

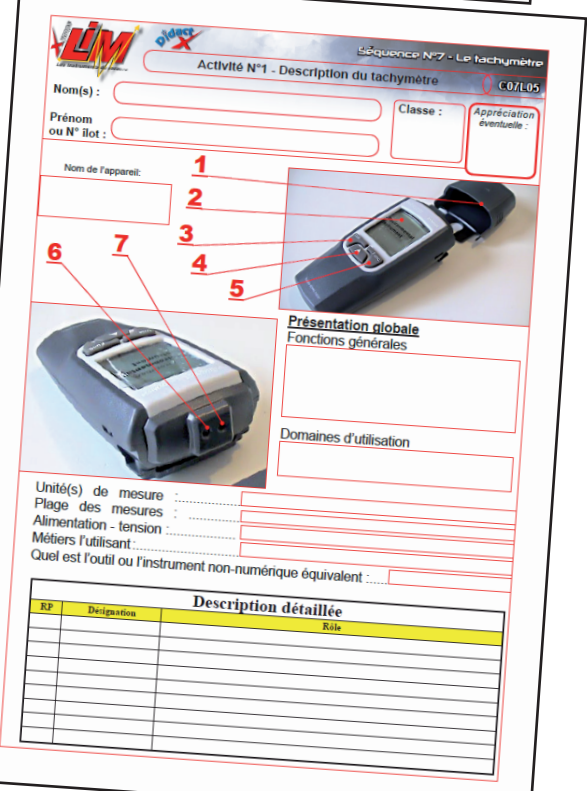

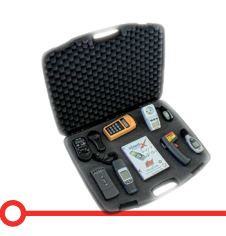

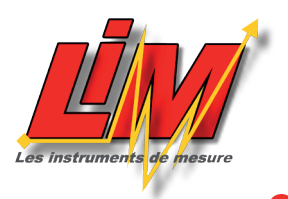

| séquence Nº7 - Le tach                                                                                                    | A symptre                                                                                                    | du logiciel                                                                                                    |
|----------------------------------------------------------------------------------------------------|----------------------------------------------------------------------------------------------------|----------------------------------------------------------------------------------------------------|
| Compéléez le schéma de principe d. tachymètre Compéléez le schéma de principe d. cachéme en                                                                                                    | Internet #                                                                                                    | <form><form><form><form><form>         Virtual distance       Active or 3 - Active distance       Outer       Outer       <tdo< th=""></tdo<></form></form></form></form></form>                                                                                                    |
| indiguard les noms des<br>étéments.       indiguard les noms des<br>étéments.       Indiguard les noms des<br>étéments.         Effectuez queques conversions afin de tours le équivilences selon les unités.       Monster de<br>100 RPM<br>100 RPM<br>100 | Activité N°3 - Mesure de l'environmement<br>):<br>metric<br>de décente à effectuer des mesures dans certaines autres du<br>de décente à effectuer des mesures dans certaines autres du<br>de décente à effectuer des mesures dans certaines autres du<br>de décente autres de l'environmement<br>de décente autres de l'environmement<br>de décente autres de l'environmement<br>de décente autres de l'environmement<br>de décente autres de l'environmement<br>de décente autres de l'environmement<br>de décente autres de la sub-paradet des hors autres autres dans est<br>de la sub-paradet de la sub-paradet des hors autres autres des<br>de la sub-paradet de la sub-paradet des hors autres autres des<br>metrics de la bétoneme. Les de décente de la sub-paradet des hors autres de la sub-<br>s autres de la bétoneme de la sub-paradet des hors autres autres des<br>metrics de la bétoneme de la sub-paradet des hors autres autres des<br>de la bétoneme de la sub-paradet des hors autres autres des<br>metrics de la bétoneme de la sub-paradet des hors autres autres des<br>de la betoneme de la sub-paradet des hors autres autres des<br>de la betoneme de la sub-paradet des hors autres des hors autres des<br>de la betoneme de la sub-paradet des hors autres autres de la betoneme des<br>de la betoneme de la sub-paradet des hors autres des hors autres des<br>de la betoneme de la sub-paradet des hors autres autres des<br>de la betoneme de la sub-paradet des hors autres des hors autres des<br>de la betoneme de la sub-paradet des hors autres des hors autres des hors autres des<br>de la betoneme de la betoneme de la sub-paradet des hors autres des hors autres des<br>de la betoneme de la sub-paradet des hors autres des hors autres des hors autres des hors autres des hors autres des hors autres des<br>de la betoneme de la sub-paradet des hors autres des hors autres des hors autres des hors autres des hors autres des hors autres des hors autres des hors autres des hors autres des hors autres des hors autres des hors autres des hors autres des hors autres des hors autres des hors autres des hors autres des hors aut | Class :       College       College                                                                                                    |
| Nom(s):<br>Prénom<br>ou N° liot:<br>Nom de l'appareit<br>1<br>Nom de l'appareit<br>2 3 4 5 6<br>Présentation globa<br>Fonctions générales<br>ON 1, 3 6 70<br>Domaines d'utilisatio                                                                                                    |                                                                                                    | Classe : Appréciation<br>éventuel :<br>eventuel :<br>evenuel :<br>eventuel :<br>evenuel :<br>evenuel :<br>evenuel :<br>evenuel :<br>evenu |
| Unité(s) de mesure :<br>Plage des mesures :<br>Alimentation - tension<br>Quel est l'outil ou l'instrument non-numérique équivalent :<br>Quel est l'outil ou l'instrument non-numérique équivalent :<br>Description détaillée<br>RP Deigeates Rise<br>Rise<br>                                                                                                    |                                                                                                    |                                                                                                    |

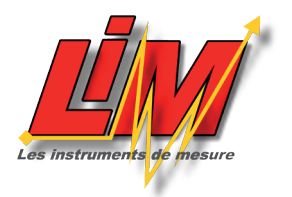

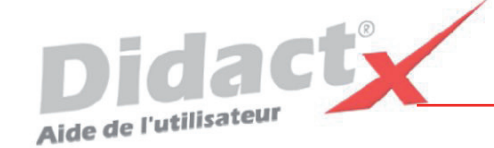

## Installation de DidactX<sup>®</sup>

L'Autorun se charge de lancer la procédure d'installation. Il suffit d'insérer le cd-rom DidactX dans le lecteur de CDROM et de suivre les instructions suivantes :

Nota : si votre CD ne démarre pas automatiquement, déroulez le menu «Démarrer» de Windows® puis cliquez sur «Exécuter». Saisissez "D:start.exe" puis validez en cliquant sur «OK». D: est, sous-entendu, l'identifiant du lecteur de votre CDROM.

## Le programme d'installation :

Vous devez impérativement installer le «noyau dur» de votre DidactX sur votre ordinateur. Vous devez donc cliquer sur "Installer DidactX".

Un programme se lance, vous devez suivre les instructions proposées à l'écran :

1 - Indiquez le chemin du dossier dans lequel DidactX devra s'installer.

2 - Installez la partie "lourde" multimédia de votre DidactX. Il s'agit de tous les documents individuels de chaque leçon-animation, des animations au format AVI, des exercices, des questionnaires et des sous programmes de tests. L'option qu'il est préférable d'adopter est l'installation des ces cours et animations **dans le répertoire de l'application**.

ATTENTION CETTE OPERATION PEUT DURER QUELQUES MINUTES, cela dépend du nombre de "leçons" contenues dans cette formation.

**REMARQUE IMPORTANTE :** Si vous le désirez, vous pouvez installer les cours sur le disque dur de votre ordinateur, dans le dossier dans lequel vous avez DidactX (comme indiqué ci-dessus) ou bien à la racine d'un de vos lecteurs. Dans ce cas, le lecteur peut être indifféremment un lecteur local de votre poste ou un lecteur réseau partagé.

DidactX retrouve seul l'emplacement de ses cours :

- sur le CD-ROM, (qui peut être partagé dans le cas d'un réseau)

- dans le dossier où il est installé

- à la racine d'un lecteur local

(1)

- à la racine d'un lecteur réseau.

3 - Dernier bouton, dernière étape :

Installer l'application DidactX elle-même. En cliquant sur le bouton N° 3, l'application s'installe dans le dossier indiqué dans l'étape N°1.

Si tout s'est bien passé vous pouvez quitter le programme d'installation.

Lorsque l'installation de DidactX est terminée, vous pouvez lancer DidactX en cliquant sur "Démarrer" puis sur «Programme» et enfin dans le dossier XYNOPS, vous devriez trouver le DidactX que vous venez d'installer.

## **Restriction de licences :**

#### Licence multipostes ou licence établissement

Votre DidactX est distribué uniquement en licence établissement. Il vous est donc autorisé d'installer et d'utiliser cette application sur tout poste de votre établissement scolaire et sur votre PC personnel se trouvant à votre domicile, ceci pour faciliter une préparation pédagogique éventuelle si vous êtes formateur, enseignant ou animateur de formation ...

Vous pouvez également décider de laisser les cours sur le CD-ROM. Dans ce cas, vous devrez insérer le CD-ROM DidactX à chaque utilisation.

La détention d'une licence multipostes vous autorise à dupliquer le dossier contenant les cours de votre DidactX. Uniquement dans ce cas, copiez le dossier "xcours ....." sur le nombre de CD nécessaires. Cette solution vous permettra d'utiliser DidactX sur l'ensemble des postes non connectés en réseau.

Si vous possédez plusieurs licences de nos collections, vous pouvez copier dans un même dossier les cours de plusieurs DidactX. En effet, chaque logiciel est capable de retrouver la partie qui le concerne.

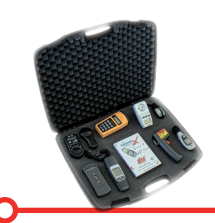

## SCHEMA D'INSTALLATION

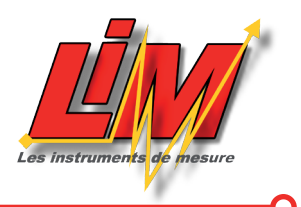

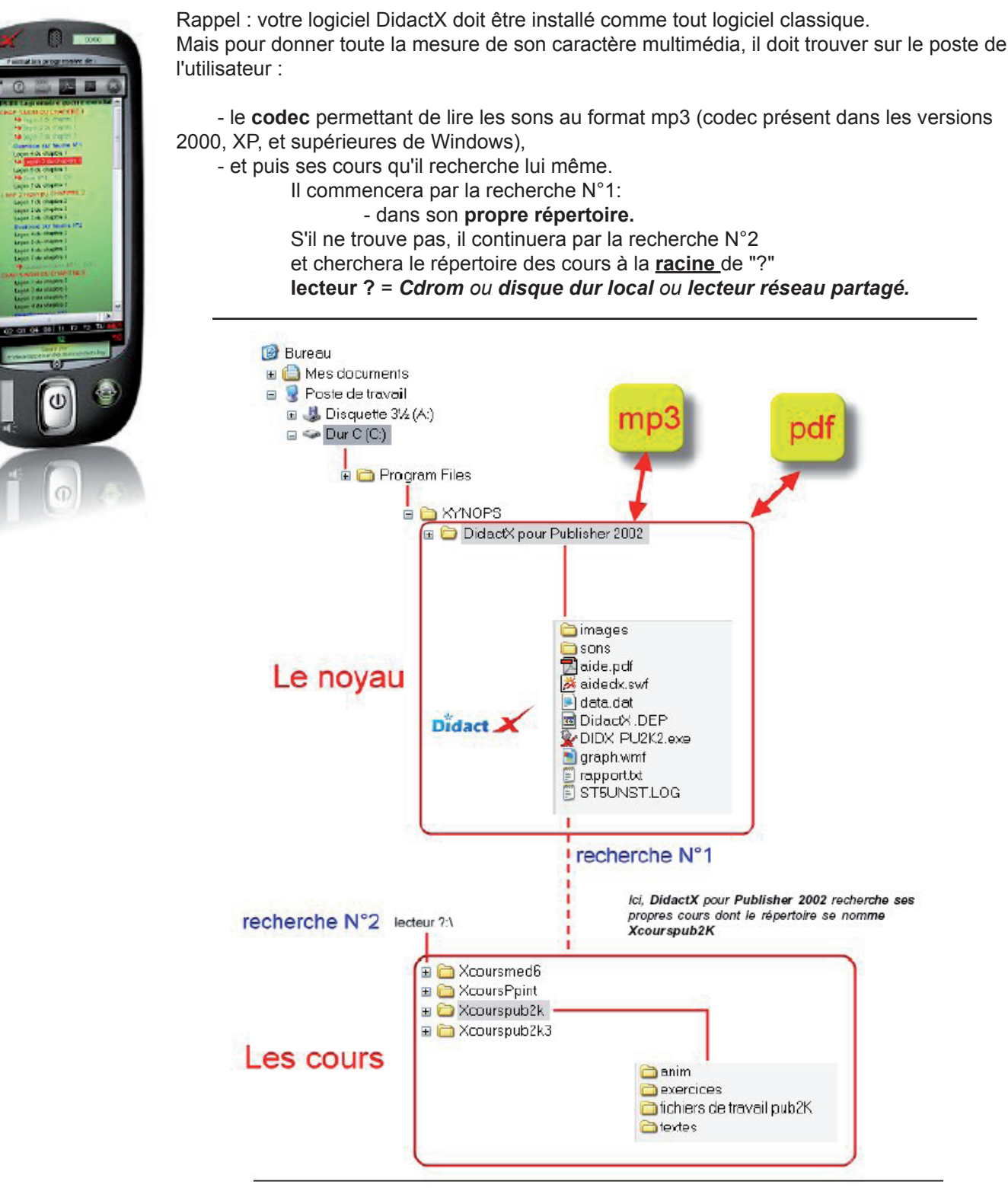

## **DÉSINSTALLATION:**

Si vous avez opter, lors de l'installation, pour une intégration du répertoire des cours (Xcours...) dans le répertoire de DidactX, il vous faudra alors, supprimer le répertoire des cours manuellement lors de la désinstallation totale. Puis, seulement, ensuite, désinstaller DidactX en passant protocolairement par le **Panneau de configuration**, puis **Ajout et suppression de programmes**. Dans le cas inverse, les cours ne seront pas désinstallés. Ceci peut se comprendre aisément, car lors l'installation, l'utilisateur a toute liberté pour copier les cours à la racine d'un lecteur local ou réseau connecté, soit dans le répertoire du noyau.